#### Инструкция по созданию ключа на флэш-карте.

Для вашего удобства, Вы можете сгенерировать ключ через следующие браузеры.

1) <u>Через браузер Internet Explorer</u> (стр. 2-13)

2) <u>Через браузер Google Chrome</u> (стр.14-26)

Выбираете удобный для Вас браузер. Следуете инструкциям.

Внимание браузеры Opera и Mozilla Firefox не поддерживаются.

За консультацией обращайтесь по т.(843) 5-280-820 (доб. 92-52, 92-46)

# Создание ключа через браузер Internet Explorer

1. Настроить компьютер для работы с Интернет-банком.

Перед первым входом в Интернет Банк необходимо настроить Internet Explorer. Для этого необходимо зайти на страницу <u>www.faktura.ru</u> и открыть ссылку «Настройка и поддержка»:

| 🖉 Faktura.ru - Microsoft Internet Explorer предоставлен: ТАРВ                                                                                                    |                                                                                                    |
|----------------------------------------------------------------------------------------------------|----------------------------------------------------------------------------------------------------|
| 🚱 💿 🕑 https://faktura.ru/default.aspx                                                                                                    | 💌 🔒 🚱 🗙 🗖 🖬 Live Search                                                                                                    |
| Файл Правка Вид Избранное Сервис Справка                                                                                                    |                                                                                                    |
| 🚖 Избранное 🛛 🙀 🧕 Рекомендуемые сайты 👻 🖉 Коллекция веб-фрагме 👻                                                                                                    |                                                                                                    |
| 🔠 🔹 🚱 Faktura.ru - Настроить ком 🚱 Faktura.ru 🛛 🗙                                                                                                    | 🟠 • 🔝 - 🖃 🖶 • Страница • Безопасность • Сервис • 🕢 •                                                                                                    |
| <b>Faktura.ru</b> группа компаний пол                                                                                                    | лужба поддержки: 8 800 200 9250 (круглосуточно, бесплатно по России)<br>Задать вопрос + О компании + Партнеры + Контакты +                                                              |
| Faktura.ru — первый ДБО-провайдер<br>Сервисы интернет и мобильного банк<br>для всех категорий клиентов<br>Соодержу Парр Store                                                                                                    | а Вход в Интернет-банк<br>Вход по логину/паролю<br>Вход по сертификату<br>Настройка<br>и половенука<br>Безопасность                                                                     |
| Эксклюзивные<br>предложения контральисполнения бюджета > подробнее >                                                                                                    | ые переводы > Акции в банках<br>Скидки и подарки для<br>пользователей<br>Faktura.ru!                                                                                                    |
| Новости и публикации<br>18.10.2013 Бизнес-завтраки Faktura.ru: развитие дистанционного бизнеса банка<br>16.09.2013 Частным клиентам банка «Ермак» доступны сервисы Интернет- и мобильный<br>банк Faktura.ru<br>11.09.2013 ОАО АКБ «Капиталбанк» предложил частным клиентам Интернет-банк Faktura.ru | Ближайшие мероприятия<br>21-22 октября, Москва<br>5-й Международный ПЛАС-Форум «Банковское<br>самообслуживание, ритейл и НДО 2013»<br>28-29 ноября, Москва<br>«Финансовый форум России» |
| Готово                                                                                                    | ✓ Надежные узлы                                                                                                    |

Откроется следующая страница, в которой необходимо открыть ссылку «Настроить компьютер для работы в системе»

| 🖉 Faktura.ru - Поддержка - Microsoft Internet Explorer предоставлен:                                                                                                    | FAPB                                                          |
|----------------------------------------------------------------------------------------------------|---------------------------------------------------------------|
| C v liphttps://faktura.ru/Support/Pages/default.aspx                                                                                                    | 💌 🔒 🐓 🛪 📴 Live Search 🛛 🔎 💌                                   |
| Файл Правка Вид Избранное Сервис Справка                                                                                                    |                                                               |
| 🚖 Избранное 🛛 🚖 💽 Рекомендуемые сайты 🔻 慮 Коллекция веб-фрагме 🔻                                                                                                    |                                                               |
| 😑 🔹 😝 Faktura.ru - Настроить ком 😝 Faktura.ru - Поддержка 🛛 🗶                                                                                                    | 👌 т 🔂 👘 🖃 👘 т Страница т <u>Б</u> езопасность т Сервис т 🕢 т  |
| Сервисы интернет<br>для всех категорий<br>Сохуде рау Парр Store                                                                                                    | и мобильного банка<br>и клиентов<br>Вход по сертификату       |
| Интернет-банк Мобильный банк                                                                                                    | Интернет-<br>инвестиции Настройка<br>и поддержка Безопасность |
| Faktura.ru > Поддержка, настройки<br>Поддержка<br>Пользователям системы                                                                                                    |                                                               |
| Настроить компьютер для работы в системе <u>вленить пароль к ключу</u> Скечить пароль к ключу     Скачать инструкции пользователя     Ошибка сертификата безопасности веб-узла     Работа в браузере Internet Explorer 10 |                                                               |
| <u>Часто задаваемые вопросы</u><br>Задать вопрос                                                                                                    |                                                               |
| Центр поддержки банков                                                                                                    |                                                               |
|                                                                                                    | 🗸 Надежные узлы 🍕 - 🔩 100% -                                  |

На следующей странице необходимо нажать кнопку «Настроить» в зависимости от вашей операционной системы.

| 🔗 Faktura.ru - Настроить компьютер для работы в системе - Windows Internet Explorer                                                                                                    | -                  | 1.00                     |                                |
|----------------------------------------------------------------------------------------------------|--------------------|--------------------------|--------------------------------|
|                                                                                                    | - 🔒 🐓 🗙            | ₽ Bing                   | + م                            |
| 🖕 Избранное 🛛 🍰 💋 Рекомендуемые узлы 🔻 🖉 Коллекция веб-фрагм 👻                                                                                                    |                    |                          |                                |
| 🕞 Faktura.ru - Настроить компьютер для работы                                                                                                    | - 🔊 - 🖃 🖶 -        |                          | ость 🕶 Сер <u>в</u> ис 🕶 🔞 🕶 ≫ |
|                                                                                                    |                    |                          | - 0500 (                       |
| Faktura.ru: группа компаний цют                                                                                                    | City:              | жоа поддержки. 8 495 92: | 5 9500 (круглосуточно)         |
|                                                                                                    | Задать вопр        | ос                       | ртнеры 🕨 Контакты 🕨            |
| A DE CONTRACTOR DE CONTRACTOR |                    |                          |                                |
| Faktura.ru — первый ДБО-провайдер                                                                                                    |                    | Вход в Инте              | ернет-банк                     |
| Сервисы интернет и мобильного банка                                                                                                    |                    | Я Вход по ло             | огину/паролю                   |
| лля всех категорий клиентов                                                                                                    |                    |                          |                                |
| F State And And And And And And And And And And                                                                                                    |                    | 📑 Вход по се             | ертификату                     |
| Google play Amatation on the Phone                                                                                                    | _                  |                          |                                |
|                                                                                                    |                    | -                        | -                              |
|                                                                                                    |                    | Ĩ                        |                                |
| 두 Интернет-банк 🗌 Мобильный 🖉 Интернет-                                                                                                    | Настройн           | ка 🗗 Бе                  | езопасность                    |
|                                                                                                    | и поддер           |                          |                                |
|                                                                                                    |                    |                          |                                |
| Faktura.ru > Поддержка, настройки                                                                                                    |                    |                          |                                |
| Настроить компьютер для работы в Интернет-банке                                                                                                    |                    | _                        |                                |
| Если у вас Windows XP SP3, Vista, 7, 8, 10, вам нужно:                                                                                                    |                    | Настрои                  | ТЬ                             |
| 1. Браузер Internet Explorer 8 и выше, Mozilla Firefox версии 42 и ниже, Google Chro                                                                                                    | оте или другой.    | - Had i post             |                                |
| <ol> <li>2. Нажать кнопку «Настроить», чторы сохранить и запустить программу настроики".</li> <li>3. Лля браузера Google Chrome версии 42 и выше необходимо также установить рас</li> </ol>                                                                                                    | ширение            |                          |                                |
| ······································                                                                                                    |                    |                          |                                |
| Если у вас Mac OS X 10.10 (Yosemite) или 10.11 (El Capitan), вам нужно:                                                                                                    |                    |                          |                                |
| 1. Браузер Safari, Mozilla Firefox (64-bit).                                                                                                    |                    | Настрои                  | ТЬ                             |
| 2. Смарт-ключ <u>РУТОКЕН ЭЦП или MS Кеу К</u>                                                                                                    |                    |                          |                                |
| <ol> <li>Программное обеспечение <u>Java 8</u>.</li> <li>Ноусать кнопки «Носторият» изобы соходнить и эдрустить просторойки.</li> </ol>                                                                                                    |                    |                          |                                |
| י אומאמוס איטואי אומכויטאונט, אומטויט בטאמחיוס א סמועבויוס ווטט במריע אמבויטאאי .                                                                                                    |                    |                          |                                |
| *Обращаем ваше внимание, что перед запуском программы рекомендуется осуществить поовеоку по                                                                                                    | дписи загруженного | файла.                   |                                |
|                                                                                                    | <u></u>            |                          |                                |
|                                                                                                    |                    |                          |                                |
| Для работы <b>частных клиентов</b> с использованием электронной подписи загрузите программу <u>автомати</u>                                                                                                    | ической настройки. |                          |                                |
|                                                                                                    |                    |                          |                                |
| Центр поддержки банков                                                                                                    |                    |                          | You<br>Take                    |
|                                                                                                    |                    |                          |                                |
|                                                                                                    |                    |                          | T                              |
| 🗸 Надежные узлы                                                                                                    | Защищенный режи    | 1M: ВЫКЛ.                | 🖓 🔻 🔍 100% 🔻 🔡                 |

В открывшемся окне «Загрузка файла» нажмите кнопку «Сохранить».

| Загрузк | а файла - предупреждение системы безопасности 🛛 🔀                                                                                                    |
|---------|----------------------------------------------------------------------------------------------------|
| Сохран  | нить этот файл?                                                                                                    |
|         | Имя: InternetBankSetup.exe<br>Тип: Приложение, 1,26 МБ<br>Из: <b>faktura.ru</b>                                                                                         |
|         | Сохранить Отмена                                                                                                    |
| ۲       | Файлы из Интернета могут быть полезны, но этот тип файла<br>может повредить компьютер. Если вы не доверяете источнику, не<br>сохраняйте этот файл. <u>Факторы риска</u> |

Сохраните программу на свой компьютер и запустите установку программы. Если до этого у Вас уже был установлен компонент для работы в Интернет-Банке от Фактуры его нужно деинсталлировать с последующей перезагрузкой ПК.

#### Установка программы.

| 🕞 Интернет-банк Faktura.ru                                           |                                                     |                     |                     |
|----------------------------------------------------------------------|-----------------------------------------------------|---------------------|---------------------|
|                                                                      |                                                     |                     |                     |
| Введение                                                             | Настройка                                           | Готово              |                     |
| urfillill were                                                       |                                                     |                     | and a grant         |
| Добро пожаловать<br>Интернет-банка                                   | в мастер устан                                      | овки и настройки    | 1                   |
| Папка установки<br>С:\Program Files (x86)\FTC\I                      | nternetBank\                                        | [                   | <u>И</u> зменить    |
| Для работы в Интернет-банке я           Я ознакомлен с рекомендациям | буду использовать смарт<br>ии по мерам безопасности | г-ключи<br><u>1</u> |                     |
| Версия 4.1.5928.20230. © 2016, <u>Faktura.ru</u>                     | 1                                                   | <u>(</u> €Дале      | е >) <u>О</u> тмена |

В первом окне вам предложат место куда Вы хотите установить программу Faktura. Можете оставить по умолчанию. Либо нажав кнопку «Изменить» прописать свой путь, куда вы хотите установить программу. Поставив галочку и прочитав "Я ознакомлен с рекомендациями по мерам безопасности" нажмите «далее» Программа попросит у вас разрешение на установку. Нажимаете "да". После чего начнется установка программы.

| Интернет-банк Faktura.ru     |                                                 |                  |        |
|------------------------------|-------------------------------------------------|------------------|--------|
|                              |                                                 |                  |        |
| Введение                     | Настройка                                       | Готово           |        |
| ПШ                           | Manager and and and and and and and and and and | 1                |        |
|                              |                                                 |                  |        |
| Настроика                    |                                                 |                  |        |
| Пожалуйста, подождите        | е, пока будет выполнена настройка вац           | шего компьютера. |        |
| Это может занять неско       | лько минут.                                     |                  |        |
| -                            |                                                 |                  |        |
| Подготовка                   |                                                 |                  |        |
|                              |                                                 |                  | 3.     |
|                              |                                                 |                  |        |
|                              |                                                 |                  |        |
|                              |                                                 |                  |        |
|                              |                                                 |                  |        |
|                              |                                                 |                  |        |
|                              |                                                 |                  |        |
| Bencies 4 1 5928 20230 @ 20  | 18 Eaktura ru                                   |                  | Отмена |
| Depoint 4.1.0020.20200. 0 20 | re, <u>renterente</u>                           |                  |        |

По окончанию установки вы увидите следующее окно. На рабочем столе появится **ярлык «Вход в Интернет Банк»**, а в меню **«Пуск» >> «Программы» раздел «Интернет-Банк»**.

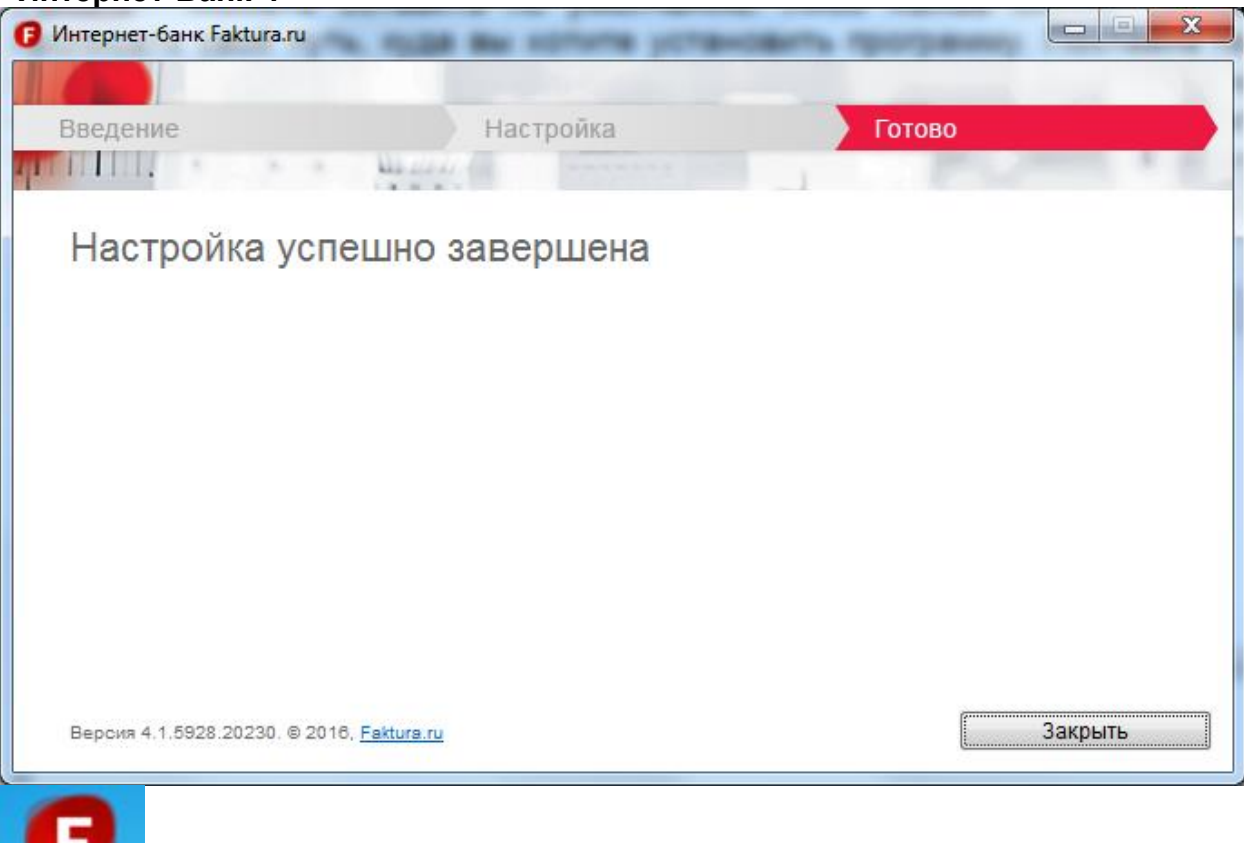

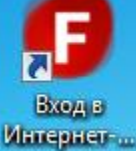

- 2. Создаем на флэш-карте папку Faktura для хранения ключей.
- 3. Открываем браузер Internet Explorer:

Копируем в адресную строку следующий адрес:

https://ca.faktura.ru/ca/new-certificate?agentId=4122

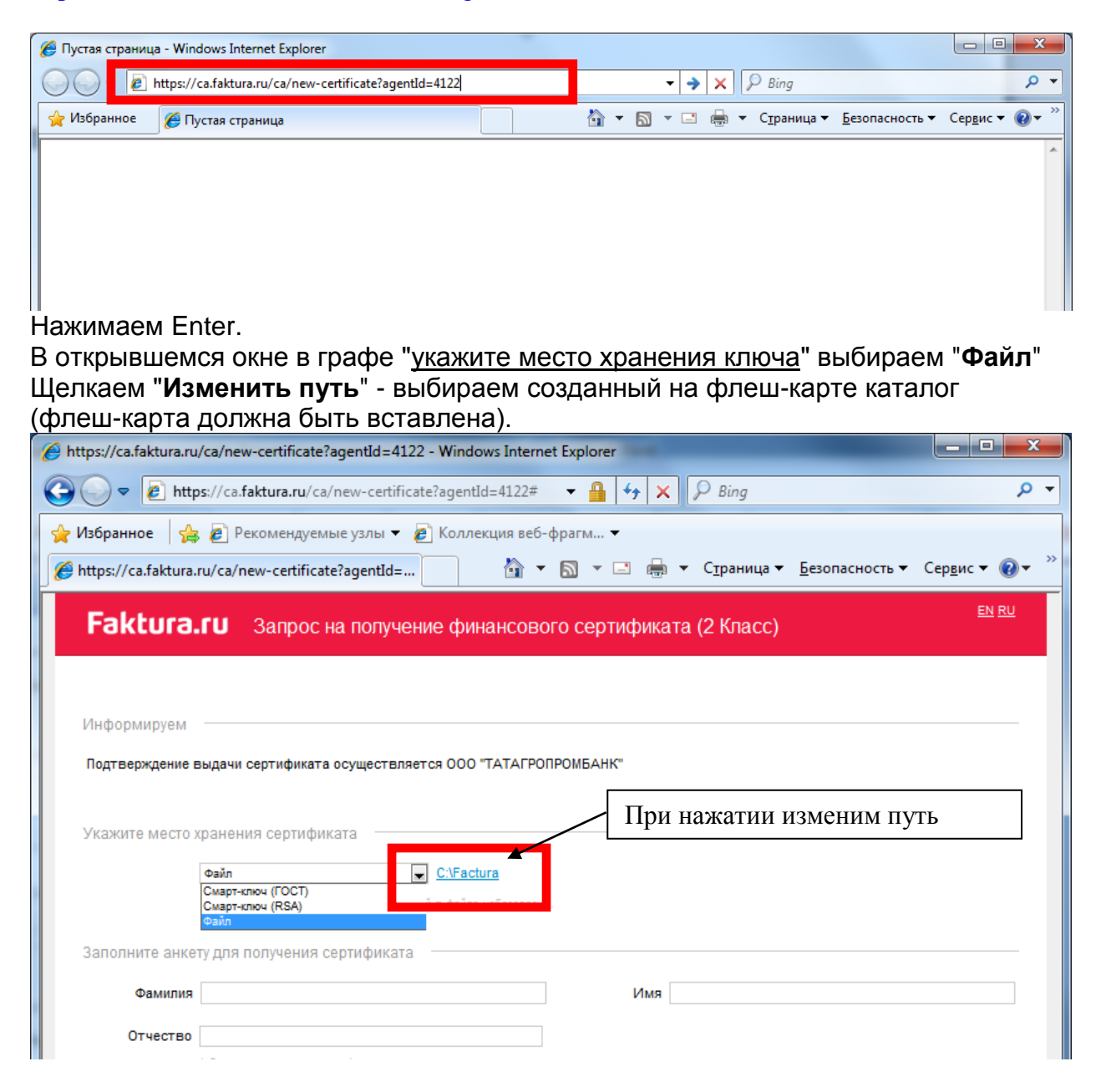

Внимание! Сертификат оформляется на руководителя организации. Заполняем свою информацию. Обязательные параметры. Ф.И.О. руководителя,

Заполняем свою информацию. Обязательные параметры. Ф.И.О. руководителя, наименование и ИНН своей организации, адрес, телефон и e-mail.

#### Пример заполнения.

| A https://ca.faktura.ru | u/ca/new-certificate?agentId=4122 - Windows Internet Explorer                                                 | x   |
|-------------------------|----------------------------------------------------------------------------------------------------|-----|
|                         |                                                                                                    |     |
|                         | ps://ca.taktura.ru/ca/new-certificate/agentid=4122# • 📸 • X 🖉 Bing                                            |     |
| 🚖 Избранное 🛛 😭         | 😝 🙋 Рекомендуемые узлы 🔻 🙋 Коллекция веб-фрагм 👻                                                              |     |
| 🏉 https://ca.faktura.   | ı.ru/ca/new-certificate?agentId= 🖄 🔻 🖾 👻 🖃 🖶 👻 С <u>т</u> раница 👻 <u>Б</u> езопасность 👻 Сер <u>в</u> ис 💌 🔞 | . " |
| Faktura                 | EN RU<br>В Запрос на получение финансового сертификата (2 Класс)                                              |     |
|                         |                                                                                                    |     |
|                         |                                                                                                    |     |
| Информируем             |                                                                                                    |     |
| Подтверждение в         | выдачи сертификата осуществляется ООО "ТАТАГРОПРОМБАНК"                                                       |     |
|                         |                                                                                                    |     |
| Укажите место >         | хранения сертификата                                                                                          |     |
|                         | Файл C:\Factura                                                                                               |     |
|                         | Обратите внимание, что хранение ключей в файле небезопасно.                                                   |     |
| Заполните анке          |                                                                                                    |     |
|                         |                                                                                                    |     |
| Фамилия                 | VINA Near                                                                                                    |     |
| Отчество                |                                                                                                    |     |
|                         | (оохдательно, если имеется)                                                                                   |     |
|                         | 🗏 Сертификат выдается физическому лицу                                                                        |     |
| Наименование            | ИНН 1354359857                                                                                                |     |
| организации             | организации                                                                                                   |     |
|                         |                                                                                                    |     |
| Ваши контактны          | ые данные                                                                                                    |     |
| Страна                  | Россия Город Казань                                                                                           |     |
|                         | сыли вашего города нет в списке, налишите в <u>служоу подержки</u> .                                          |     |
| Адрес                   | ; 420036 г.Казань, ул. Зинина, д.4                                                                            |     |
| Телефон                 | E-mail ivanov789@mail.ru                                                                                      |     |
|                         | Внимание! Важно указать правильным адрес электронном<br>почты: на него будет выслана ссылка для сохранения    |     |
|                         | сертификата ключа, и далее будут поступать уведомления об<br>истенении соока лействия селтификата             |     |
|                         |                                                                                                    |     |
|                         |                                                                                                    |     |
|                         | Подтвердить                                                                                                   |     |
|                         |                                                                                                    |     |
|                         |                                                                                                    |     |
|                         | Сертификаты выдаются в Удостоверяющем центре "AUTHORITY" (ЗАО "ЦЦС")                                          |     |
|                         | 🗸 Надежные узлы   Защищенный режим: выкл. 🆓 👻 🍕 80%                                                           | •   |

## НЕОБХОДИМО УКАЗАТЬ ПРАВИЛЬНО СВОЙ РАБОЧИЙ E-MAIL - НА НЕГО ПРИШЛЮТ ССЫЛКУ ДЛЯ ЗАВЕРШЕНИЯ ГЕНЕРАЦИИ КЛЮЧА!

Если вы являетесь индивидуальным предпринимателем, то в графе наименование организации прописываете ИП Фамилию Имя Отчество . (ИП Иванов Иван Иванович). В графе ИНН организации прописываете ваш ИНН

| Нанианалания |                         |              |            |
|--------------|-------------------------|--------------|------------|
| паименование | ИП Иванов Иван Иванович | ИПП          | 1234567800 |
| oprouvoouww  |                         | ODEOUMOOLUMM | 1234307090 |
| организации  |                         | организации  |            |
|              |                         |              |            |

| 🍯 https://ca.faktura. | ru/ca/new-certificate?agentId=4122 - Windows Internet                                                                      | Explorer            | - and Kimaton                            |                                             |                        | ×          |
|-----------------------|----------------------------------------------------------------------------------------------------|---------------------|------------------------------------------|---------------------------------------------|------------------------|------------|
| 🕒 🔾 🗢 🙋 ht            | tps://ca.faktura.ru/ca/new-certificate?agentId=4122#                                                                       | ▼                   | 🗙 👂 Bing                                 |                                             |                        | ٩          |
| 🚖 Избранное 🏻 🧧       | 👍 🙋 Рекомендуемые узлы 👻 🙋 Коллекция веб-ф                                                                                 | рагм 🔻              |                                          |                                             |                        |            |
| é https://ca.faktur   | a.ru/ca/new-certificate?agentId=                                                                                           | ▼ M × □             | 🖶 🔻 С <u>т</u> раница 🕶                  | <u>Б</u> езопасность <del>•</del>           | Сер <u>в</u> ис ▼ (    | <b>∂</b> - |
| Faktura.              | Запрос на получение финансов                                                                                               | ого сертифи         | ката (2 Класс)                           |                                             | <u>EN</u>              | I RU       |
|                       |                                                                                                    |                     |                                          |                                             |                        |            |
|                       |                                                                                                    |                     |                                          |                                             |                        |            |
| Информируем           |                                                                                                    |                     |                                          |                                             |                        | _          |
| Подтверждение в       | ыдачи сертификата осуществляется ООО "ТАТАГРОПРО!                                                                          | ИБАНК"              |                                          |                                             |                        |            |
| N.                    |                                                                                                    |                     |                                          |                                             |                        |            |
| укажите место у       | кранения сертификата                                                                                                    |                     |                                          |                                             |                        |            |
|                       | Файл          С:\Faktura2016           Обратите внимание, ито уранение ключей в файле небезо         с         с         с | пасно               |                                          |                                             |                        |            |
|                       | Рекомендуем использовать смарт-ключ.                                                                                       |                     |                                          |                                             |                        |            |
| Заполните анкет       | у для получения сертификата                                                                                                | _                   |                                          |                                             |                        |            |
| Фамилия               | Иванов                                                                                                    | Им                  | я Иван                                   |                                             |                        |            |
| Отчество              | Иванович                                                                                                    |                     |                                          |                                             |                        |            |
|                       | (обязательно, если имеется)                                                                                                |                     |                                          |                                             |                        |            |
|                       | 🔲 Сертификат выдается физическому лицу                                                                                     |                     |                                          |                                             |                        |            |
| Наименование          | ИП Иванов Иван Иванович                                                                                                    | ИНН организаци      | M 1224587990                             |                                             |                        |            |
| организации           |                                                                                                    | Print oprannsaup    | 1234307630                               |                                             |                        |            |
| Danua yantartu        |                                                                                                    |                     |                                          |                                             |                        |            |
|                       | еданные                                                                                                    | _                   | Veren                                    |                                             |                        |            |
| Страна                | Россия                                                                                                    | <b>Город</b><br>Есл | и Вашего города нет в                    | списке, напишите в                          | службу поддер          | жки.       |
| Адрес                 | 420036 г.Казань, ул. Зинина, д.4                                                                                           |                     |                                          |                                             |                        | _          |
| Tanahau               | E200220                                                                                                    | Em                  | il andruchk 10@mail.r                    |                                             |                        |            |
| телефон               | 5260620                                                                                                    | C-ma                | Внимание! Важно ук                       | азать правильный а                          | дрес электрон          | ной        |
|                       |                                                                                                    |                     | почты: на него буде<br>сертификата ключа | т выслана ссылка дл<br>, и далее будут пост | 1я сохранения<br>упать |            |
|                       |                                                                                                    |                     | уведомления об ист                       | ечении срока дейст                          | вия сертифика          | ла.        |
|                       |                                                                                                    |                     |                                          |                                             |                        |            |
|                       | Подте                                                                                                    | зердить             |                                          |                                             |                        |            |
| •                     |                                                                                                    |                     |                                          |                                             |                        | Þ          |
|                       | 🗸 Надежные узл                                                                                                    | ы   Защищенныі      | і режим: выкл.                           |                                             | ▼ € 85%                | •          |

Нажимаем "Подтвердить". Будет показано преобразованное в латинский шрифт ФИО и наименование организации - нажимаем отправить запрос

| é https://ca.faktura.ru     | /ca/new-certificate;jsessionid=3E6AE88A6820093DI                         | E3BD3F53F681B95B?0-1   | LIFormS - Windows Internet Exp            | plorer                                                                                                    |
|-----------------------------|--------------------------------------------------------------------------|------------------------|-------------------------------------------|----------------------------------------------------------------------------------------------------|
| 🔆 🔾 🗢 🙋 http                | <b>os</b> ://ca. <b>faktura.ru</b> /ca/new-certificate;jsessionid=3E6A   | .E88A6E 🔻 🔒 😽 >        | < 👂 Bing                                  | <del>-</del> م                                                                                                    |
| 🖕 Избранное 🦂               | ; 🙋 Рекомендуемые узлы 🔻 🖉 Коллекция веб                                 | -фрагм 🔻               |                                           | • »                                                                                                    |
| e https://ca.faktura        | ru/ca/new-certificate;jsessioni                                          | n ▼ N ▼ ⊡ #            | ] ▼ С <u>т</u> раница ▼ <u>Б</u> езопасно | сть                                                                                                    |
| Faktura.                    | Запрос на получение финанс                                               | ового сертифика        | ата (2 Класс)                             |                                                                                                    |
|                             |                                                                          |                        |                                           |                                                                                                    |
|                             | D                                                                        |                        |                                           |                                                                                                    |
| проверьте напи              | сание Баших данных латинскими оуквами                                    |                        |                                           |                                                                                                    |
| Ваше полное имя<br>(Ф.И.О.) | Ivanov Ivan Ivanovich                                                    | организации            | IP Ivanov Ivan Ivanovich                  |                                                                                                    |
| инн                         | 1234567890                                                               |                        |                                           |                                                                                                    |
| Страна                      | RI                                                                       | Город                  | Kazan                                     |                                                                                                    |
|                             |                                                                          |                        |                                           |                                                                                                    |
| Ваши контактны              | е данные                                                                 |                        |                                           |                                                                                                    |
|                             | Следующие поля не используются при регистрации с                         | ертификата, но использ | уются как дополнительная инфо             | рмация о Вас при                                                                                                    |
|                             | подписи сертификата                                                      |                        |                                           |                                                                                                    |
| Адрес                       | 420036 г.Казань, ул. Зинина, д.4                                         | Телефон                | 5280820                                   |                                                                                                    |
| E-mail                      | andrushk.10@mail.ru                                                      |                        |                                           |                                                                                                    |
|                             |                                                                          |                        |                                           |                                                                                                    |
|                             | Hasan                                                                    |                        |                                           |                                                                                                    |
|                             | Пазад                                                                    | Отправить запрос       |                                           |                                                                                                    |
| Создание но                 | зого ключа                                                               |                        |                                           |                                                                                                    |
| (B)                         | Укажите пароль, который будет<br>использоваться для доступа к секретному |                        |                                           |                                                                                                    |
| T)                          | ключу                                                                    |                        |                                           |                                                                                                    |
| Пароль:                     | ****                                                                     |                        |                                           |                                                                                                    |
| Повторно:                   | ****                                                                     |                        |                                           |                                                                                                    |
| 1 2                         | 3 4 5 6 7 8 9 0 🗢                                                        |                        |                                           |                                                                                                    |
| Q W                         | ertyuiop()                                                               |                        |                                           |                                                                                                    |
| as                          | ifghjkl:;                                                                |                        |                                           |                                                                                                    |
|                             | # En Enter                                                               | Сертификаты выд        | даются в Удостоверяющем центре            | "AUTHORITY" (3AO "LLLC")                                                                                                    |
|                             |                                                                          |                        |                                           | •                                                                                                    |
| Готово                      | 🗸 Надежные у                                                             | злы   Защищенный ре    | эжим: выкл.                               | A      A     A  A     A     A |

4. Система попросит задать пароль для доступа к ключу - его необходимо придумать, ввести и запомнить. Рекомендуется вводить пароль с использованием нарисованной клавиатуры.

5. Выйдет сообщение "Запрос принят" - необходимо распечатать заявление на получение сертификата - для этого щелкаем на ссылку "заявление для юридических лиц».

| 🍘 https://ca.faktura.ru/ca/wicket/page?2-1.IFormSubmitListener-requestConfirmForm - Windows Internet Explorer                                                                       | x     |  |  |
|----------------------------------------------------------------------------------------------------|-------|--|--|
| 🚱 🗢 🖉 https://ca.faktura.ru/ca/wicket/page?2-1.JFormSubmitListener 🔻 🔒 🍫 🗙 🔎 Bing                                                                                                   | > •   |  |  |
| 👷 Избранное 🛛 🙀 🔊 Рекомендуемые узлы 🔻 💋 Коллекция веб-фрагм 💌                                                                                                    |       |  |  |
| 🍘 🔻 🔊 👻 Страница 👻 Безопасность 👻 Сер <u>в</u> ис 👻 🚱                                                                                                    | , »   |  |  |
| Faktura.ru                                                                                                    |       |  |  |
| Запрос принят                                                                                                    |       |  |  |
| Удостоверяющий Центр "Authority" принял Ваш запрос N 1871437895c53а на выдачу сертификата "Класс 2".                                                                                |       |  |  |
| В данный момент был создан только Ваш личный (секретный) ключ.                                                                                                    |       |  |  |
| Для использования сертификата Вам необходим еще и публичный ключ.                                                                                                    |       |  |  |
| Ссылка (URL) на страницу для получения сертификата будет отправлена Вам по электронной почте только после получения подтверждения<br>Ваших данных от Агента Удостоверяющего центра. | я     |  |  |
| Распечатать заявление на получение сертификата для юридических лиц заявление для юридических лиц                                                                                    | 0 "11 |  |  |
|                                                                                                    | •     |  |  |
| 🗸 Надежные узлы   Защищенный режим: выкл. 🛛 🖓 👻 🔍 90% 🔻                                                                                                    | •     |  |  |

| 🏉 Печать заявления - Windows Internet Explore                        | r                                                                                                    |                                                                                                    |
|----------------------------------------------------------------------|----------------------------------------------------------------------------------------------------|----------------------------------------------------------------------------------------------------|
| https://ca.faktura.ru/ca/docs?c                                      | Jocument=application&id=6875 👻 🔒 🐓 🗙 👂 Bing                                                                                                    | + م                                                                                                    |
|                                                                      |                                                                                                    |                                                                                                    |
| 😭 🙀 Избранное 🏻 🙀 🥙 Рекомендуемые узлі                               | ы 👻 🙋 Коллекция вео-фрагм 👻                                                                                                    | - • »                                                                                                    |
| 🦉 Печать заявления                                                   | 😭 🔻 🖾 👻 🖃 👼 👻 С <u>т</u> раница 👻 <u>Б</u> езопаснос                                                                                                 | ть ▼ Сер <u>в</u> ис ▼ 😢 ▼                                                                                                    |
|                                                                      | АГЕНТУ Удостоверяющего центра «AUT                                                                                                    | HORITY»                                                                                                    |
|                                                                      |                                                                                                    | 000 "T/                                                                                                    |
|                                                                      | / в Удостоверяющий центр «AUT                                                                                                    | HORITY»                                                                                                    |
| Заявление на                                                         | вылачу Сертификата ключа проверки электронной полписи                                                                                                |                                                                                                    |
| Прошу Удостоверяющий цен                                             |                                                                                                    |                                                                                                    |
| ИП Иван (наименование орга                                           | низации), действующ(-ему)(-ей) на основании                                                                                                    |                                                                                                    |
| Сертификата) с параметром И                                          | , Сертификат ключа проверки электронной подписи (Класс<br>Плентификатора владелы а сертификата: Иванов, Уникальный номер эз                          | 2<br>300003                                                                                                    |
| (только для удаленной выда                                           | чи): 1871437895c53a.                                                                                                    | inpoca                                                                                                    |
| С Правилами Электронного д                                           | документооборота корпоративной информационной Системы «BeSafe»                                                                                       | (далее -                                                                                                    |
| «Система «BeSate»), которы<br>согласны и обязуемся выполи            | ые расположены в сети Интернет по адресу www.besafe.ru, ознак<br>нять.                                                                               | омлены,                                                                                                    |
|                                                                      |                                                                                                    |                                                                                                    |
| Признаем, что получение док                                          | кумента, подписанного Электронной подписью Участника Системы                                                                                         |                                                                                                    |
| "BeSafe" (далее - «Участник»<br>заверенного собственноручн           | »), юридически эквивалентно получению документа на бумажном носит<br>ыми подписями уполномоченных лиц <i>Участника</i> и оттиском печати <i>Учас</i> | еле,<br>пника.                                                                                                    |
| Обязательства, предусмотрен<br>подписи. Электронная подпи            | ные настоящим пунктом, действительны при условии, что <i>Ключ электр</i><br>сь и Сертификат ключа проверки электронной поллиси Участника созд.       | онной<br>аны в                                                                                                    |
| соответствии с Правилами Си                                          | стемы «BeSafe».                                                                                                    |                                                                                                    |
| Development (Kennenet                                                |                                                                                                    |                                                                                                    |
| ФИО уполномоченного<br>лица организации                              | Иванов                                                                                                    |                                                                                                    |
| Наименование организации                                             | ИП Иванов Иван Иванович                                                                                                    |                                                                                                    |
| Контактный телефон                                                   | 5280820                                                                                                    |                                                                                                    |
| E-mail                                                               | andrushk.10@mail.ru                                                                                                    |                                                                                                    |
| Настоящим соглашаюсь с обр<br>признаю, что персональные ,<br>данным. | аботкой своих персональных данных ЗАО «Центр Цифровых сертифика<br>данные, заносимые в Сертификаты, относятся к общедоступным персон                 | ітов» и<br>альным                                                                                                    |
|                                                                      | (подпись уполномоченного лица орган                                                                                                    | изации)                                                                                                    |
|                                                                      | Иванов Иван Иванович (Ф.И.О. уполномоченного лица орган                                                                                              | изации)                                                                                                    |
|                                                                      | М.П. (если при                                                                                                    | менимо)                                                                                                    |
|                                                                      |                                                                                                    |                                                                                                    |
|                                                                      |                                                                                                    |                                                                                                    |
| Принято Агентом удостоверя                                           | ощего це <i>птрај удостоверяющим центром:</i><br>полное наименование)                                                                                |                                                                                                    |
|                                                                      | дата)                                                                                                    |                                                                                                    |
|                                                                      | подпись уполномоченного лица)                                                                                                    |                                                                                                    |
| (                                                                    | ФИО уполномоченного лица)                                                                                                    |                                                                                                    |
|                                                                      |                                                                                                    | м.п.                                                                                                    |
|                                                                      | Распечатать                                                                                                    |                                                                                                    |
|                                                                      |                                                                                                    |                                                                                                    |
|                                                                      |                                                                                                    |                                                                                                    |
| Готово                                                               | 🗸 Надежные узлы   Защищенный режим: выкл.                                                                                                    | A      A     A  A     A     A |

6. Заявление необходимо распечатать, подписать, заверить печатью и принести в Банк.

Внимание!!! Без распечатанного и подписанного заявления на получение сертификата Банк не сможет подключить Вас к системе.

7. На e-mail придет письмо с темой "Сертификат для работы в Интернет-Банке". По ссылке в письме заходите и печатаете Акт, после чего вставьте флеш-карту и нажимаете "Сохранить сертификат". Подписанный акт приема-передачи нужно принести в Банк.

| ura.ru/ca/ce ×                                                                                                    |                                                                                                    |                                                                                                    |                                                                                           |                                 |                                        |
|----------------------------------------------------------------------------------------------------|----------------------------------------------------------------------------------------------------|----------------------------------------------------------------------------------------------------|-------------------------------------------------------------------------------------------|---------------------------------|----------------------------------------|
| 14706347470000000379                                                                                                    | )/                                                                                                    |                                                                                                    |                                                                                           | r☆ €                            | =                                      |
| ки Игры Знакомства Но                                                                                                    | овости Поиск Все проекты 🗸                                                                                                    | andr                                                                                                    | ushk.10@mail.ru                                                                           | выход                           | <b>^</b>                               |
| сьма Контакты Файл                                                                                                    | лы Ещё 🔋 🌧                                                                                                    | Поиск по почте                                                                                                    |                                                                                           | - Q                             |                                        |
| • Ответить Ответить всем                                                                                                    | Переслать Удалить 👻 Спам Г                                                                                                    | Тереместить ▾ Ещё ▾                                                                                                    | ] [                                                                                       | S 🗗                             |                                        |
| ект 🕜 Р/счет для юр. лиц в                                                                                                    | ОТП Банке! Выгодные тарифы для ю                                                                                                    | ридических лиц. Открыл                                                                                                    | ие и обслуживан                                                                           | ие p/c - 0 ј                    | 11.                                    |
| Сертиф<br>Банке<br>noreply@fak<br>Кому: andrus<br>сегодня, 8:35                                                                                                    | икат для работы в И<br>tura.ru ۹<br>hk.10@mail.ru                                                                                                    | нтернет-                                                                                                    | . • 13                                                                                    | Ξ                               | l                                      |
| им выдан сертификат в ООС<br>грузить и сохранить его мож<br>ажмите, чтобы <u>Ответить, О</u>                                                                                                    | ) "ТАТАГРОПРОМБАНК" для работ<br>кно <u>здесь</u> .<br>тветить всем или Переслать                                                                                                    | гы в Интернет-Банке.                                                                                                    |                                                                                           |                                 |                                        |
|                                                                                                    | К Защищён <u>АнтиВирусом</u> и <u>АнтиСпан</u>                                                                                                    | <u>иом</u> Кас перс кого                                                                                                    |                                                                                           |                                 |                                        |
|                                                                                                    |                                                                                                    |                                                                                                    | Moil Du Arour                                                                             |                                 |                                        |
|                                                                                                    |                                                                                                    | <sup>©</sup>                                                                                                    | Mall.Ru Alehi                                                                             | C                               | -                                      |
| ://ca.faktura.ru/ca/certificate?class=2&c                                                                                                    | code=68799340408845382016-08-08%2012:39:04                                                                                                    | - Windows Internet Explorer                                                                                                    |                                                                                           |                                 |                                        |
| ://ca.faktura.ru/ca/certificate?class=28xc<br>) 🗢 👔 https://ca.faktura.ru/ca/certif<br>іранное   🚖 🖉 Рекомендуемые уз                                                                                                    | code=68799340408845382016-08-08%2012:39:04<br>ficate?class=2&code=68799340408845382016-08-0<br>лы 🗸 🖉 Коллекция веб-фрагм 👻                                                                                                    | - Windows Internet Explorer<br>8%2012:39:04#                                                                                                    | 4 X P Bing                                                                                |                                 |                                        |
| ://ca.faktura.ru/ca/certificate?class=28cc<br>https://ca.faktura.ru/ca/certificate?class=28c<br>раное<br>personerational participate?class=28<br>ps://ca.faktura.ru/ca/certificate?class=28                                                                                                    | code=68799340408845382016-08-08%2012:39:04<br>ficate?class=2&code=68799340408845382016-08-0<br>илы 👻 🔊 Коллекция веб-фрагм 👻<br>&code                                                                                                    | - Windows Internet Explorer<br>8%2012:39:04#                                                                                                    | <ul> <li>✓→ × P Bing</li> <li>✓→ × CIPaHI</li> </ul>                                      | ица <del>–</del> <u>Б</u> езопа | асность • Серв                         |
| s://ca.faktura.ru/ca/certificate?class=2&c                                                                                                    | code=68799340408845382016-08-08%2012:39:04<br>ficate?class=2&code=68799340408845382016-08-0<br>лы – @ Коллекция веб-фрагм –<br>&code                                                                                                    | - Windows Internet Explorer<br>8%2012:39:04# •                                                                                                    | <ul> <li>✓<sub>2</sub> × &lt; </li> <li>✓<sub>2</sub> × </li> <li>✓ CIDation</li> </ul>   | ица т <u>Б</u> езопа            | асность - Сер <u>в</u><br>ЕN R         |
| s://ca.faktura.ru/ca/certificate?class=2&x                                                                                                    | code=68799340408845382016-08-08%2012:39:04<br>ficate?class=2&code=68799340408845382016-08-0<br>лы – இ Коллекция веб-фрагм –<br>&code<br>кранение сертификата                                                                                                    | - Windows Internet Explorer<br>8%2012:39:04#                                                                                                    | <ul> <li>Mail. Ru Alehi</li> <li>4y × p Bing</li> <li>✓ Bing</li> <li>✓ CIрани</li> </ul> | ица <del>▼</del> <u>Б</u> езопа | ▼ (с<br>асность ▼ Сер <u>я</u><br>ЕN В |
| s://ca.faktura.ru/ca/certificate?class=2&xc                                                                                                    | соde=68799340408845382016-08-08%2012:39:04<br>ficate?class=2&ccode=68799340408845382016-08-0<br>лы ▼                                                                                                    | - Windows Internet Explorer<br>8%2012:39:04#                                                                                                    | viaii. Ku Alehi<br>P Bing                                                                 | ица <del>▼</del> <u>Б</u> езопа | ▼ (⊆<br>асность ▼ Серд<br>ЕN R         |
| s://ca.faktura.ru/ca/certificate?class=2&c<br>https://ca.faktura.ru/ca/certificate?class=2&c<br>ps://ca.faktura.ru/ca/certificate?class=2&<br>Faktura.ru<br>Информация о вашем серти                                                                                                    | соde=68799340408845382016-08-08%2012:39:04<br>ficate?class=2&code=68799340408845382016-08-0<br>лы ▼                                                                                                    | - Windows Internet Explorer<br>8%2012:39:04#                                                                                                    | •                                                                                         | ица <del>т</del> <u>Б</u> езопа | ▼ Серр                                 |
| ://ca.faktura.ru/ca/certificate?class=2&и<br>https://ca.faktura.ru/ca/certificate?class=2&и<br>ps://ca.faktura.ru/ca/certificate?class=2&<br>Faktura.ru Cox<br>Информация о вашем серти<br>Имя сертификата:                                                                                                    | ходе=68799340408845382016-08-08%2012:39:04<br>ficate?class=2&ccode=68799340408845382016-08-0<br>лы ♥ இ Коллекция веб-фрагм ♥<br>&code<br>кранение сертификата<br>ификате<br>CN=lvanov Ivan Ivanovich, O=IP Ivan                                                                                                    | • Windows Internet Explorer<br>8%2012:39:04# • •                                                                                                    | , C=RU                                                                                    | ица <del>▼</del> <u>Б</u> езопа | сность - Серд<br>ЕN В                  |
| ://ca.faktura.ru/ca/certificate?class=2&c<br>https://ca.faktura.ru/ca/certificate?class=2&<br>Faktura.ru/ca/certificate?class=2&                                                                                                    | соde=68799340408845382016-08-08%2012:39:04<br>ficate?class=2&ccode=68799340408845382016-08-0<br>лы • (Соллекция веб-фрагм •<br>ксоde)<br>кранение сертификата<br>кранение сертификата<br>сN=lvanov Ivan Ivanovich, O=IP Ivan<br>CN=Class 2 CA, O=Center of Financ                                                                                                    | • Windows Internet Explorer<br>8%2012:39:04# • •<br>• • • • • •<br>• • • • • •<br>• • • •                                                                                                    | • ⊡                                                                                       | ица <del>▼</del> <u>Б</u> езопа | сность ▼ Серв ЕN В                     |
| к//са.faktura.ru/ca/certificate?class=28кс                                                                                                    | соde=68799340408845382016-08-08%2012:39:04<br>ficate?class=2&ccode=68799340408845382016-08-0<br>лы • (Соллекция веб-фрагм •<br>ксоde)<br>кранение сертификата<br>сранение сертификата<br>сN=lvanov Ivan Ivanovich, O=IP Ivan<br>CN=Class 2 CA, O=Center of Financ<br>113fd70                                                                                                    | • Windows Internet Explorer<br>8%2012:39:04# • •<br>• • • •<br>• • • •<br>• • • •<br>• • • •<br>• • • •<br>• • • •                                                                                                    | • С <u>тран</u><br>, C=RU                                                                 | ица <b>▼</b> <u>Б</u> езопа     | ▼ Серу                                 |
| s://ca.faktura.ru/ca/certificate?class=28кс<br>▼       https://ca.faktura.ru/ca/certi<br>ipaнное      ipa Peкомендуемые уз<br>ps://ca.faktura.ru/ca/certificate?class=28<br>Faktura.ru cox<br>Информация о вашем серти<br>Имя сертификата:<br>Удостоверяющий центр:<br>Серийный номер:<br>УНЗ:                                                                                                    | соde=68799340408845382016-08-08%2012:39:04<br>ficate?class=2&ccode=68799340408845382016-08-0<br>лы •<br>Соллекция веб-фрагм •<br>жсоdе<br>кранение сертификата<br>сранение сертификата<br>сN=lvanov Ivan Ivanovich, O=IP Ivan<br>cN=class 2 CA, O=Center of Financ<br>1f3fd70<br>1871437895c53a                                                                                                    | • Windows Internet Explorer<br>8%2012:39:04# • •<br>• • •<br>• •<br>• •<br>•<br>•<br>• | , C=RU                                                                                    | ица <del>▼</del> <u>Б</u> езопа | ▲ Серд                                 |
| ://ca.faktura.ru/ca/certificate?class=28кс<br>▼  П https://ca.faktura.ru/ca/certificate?class=28к<br>ispaнное  В Рекомендуемые уз<br>ps://ca.faktura.ru/ca/certificate?class=28<br><b>Faktura.ru</b> Cox<br>Информация о вашем серти<br>Имя сертификата:<br>Удостоверяющий центр:<br>Серийный номер:<br>уH3:                                                                                                    | ходе=68799340408845382016-08-08%2012:39:04<br>ficate?class=2&ccode=68799340408845382016-08-0<br>лы ✓ இ Коллекция веб-фрагм ✓<br>&code<br>кранение сертификата<br>кранение сертификата<br>сN=class 2 CA, O=Center of Financ<br>1f3fd70<br>1871437895c53a                                                                                                    | • Windows Internet Explorer<br>8%2012:39:04#<br>w N                                                                                                    | , C=RU                                                                                    | ица ▼ Безопа                    | есность • Серд<br>ЕN В                 |
| <ul> <li>к/са.faktura.ru/ca/certificate?class=28кс</li> <li> <ul> <li> <ul> <li></li></ul></li></ul></li></ul>                                                                                                    | ходе=68799340408845382016-08-08%2012:39:04<br>ficate?class=2&ccode=68799340408845382016-08-0<br>лы ▼                                                                                                    | • Windows Internet Explorer<br>8%2012:39:04#<br>ov Ivan Ivanovich, L=Kazan<br>ial Technologies, C=RU                                                                                                    | иан.ки Агент                                                                              | ица マ Еезопа                    | ★ Серд                                 |
| <ul> <li>к/са.faktura.ru/ca/certificate?class=28кс</li> <li>https://ca.faktura.ru/ca/certificate?class=28к</li> <li>https://ca.faktura.ru/ca/certificate?class=28</li> <li>Faktura.ru/ca/certificate?class=28</li> <li>Faktura.ru/ca/certificate?class=28</li> <li>Vaktura.ru/ca/certificate?class=28</li> <li>Cox</li> <li>Информация о вашем серти</li> <li>Имя сертификата:</li> <li>удостоверяющий центр:</li> <li>Серийный номер:</li> <li>унз:</li> <li>Посмотреть и распечатать Акт</li> <li>Нажмите на кнопку "Сохранить Ваш сертификат будет автома</li> </ul> | соde=68799340408845382016-08-08%2012:39:04<br>ficate?class=2&ccode=68799340408845382016-08-0<br>илы • È Коллекция веб-фрагм •<br>жсоdе<br>кранение сертификата<br>кранение сертификата<br>кранение сертификата<br>ката<br>кранение сертификата<br>ката<br>ката<br>сN=lvanov Ivan Ivanovich, O=IP Ivan<br>CN=class 2 CA, O=Center of Financ<br>1f3fd70<br>1871437895c53a<br>г приема-передачи<br>сертификат".<br>тически сохранен в каталоге <u>C:\Faktura</u> | • Windows Internet Explorer<br>8%2012:39:04#<br>• • • •<br>• • • • •<br>• • • • • •<br>• • • •                                                                                                    | ман.ки Агент                                                                              | лца ▼ <u>Б</u> езопа            | сность • Серд<br>ЕN В                  |
| <ul> <li>к/са.faktura.ru/ca/certificate?class=28кс</li> <li>https://ca.faktura.ru/ca/certificate?class=28кс</li> <li>https://ca.faktura.ru/ca/certificate?class=28</li> <li>Faktura.ru/ca/certificate?class=28</li> <li>Faktura.ru/ca/certificate?class=28</li> <li>Компация о вашем серти</li> <li>имя сертификата:</li> <li>удостоверяющий центр:</li> <li>Серийный номер:</li> <li>ун3:</li> <li>Посмотреть и распечатать Акт</li> <li>нажмите на кнопку "Сохранить</li> <li>Ваш сертификат будет автома</li> </ul>                                                  | соdе=68799340408845382016-08-08%2012:39:04<br>ficate?class=2&ccode=68799340408845382016-08-0<br>inы ▼                                                                                                    | • Windows Internet Explorer<br>8%2012:39:04#<br>ov Ivan Ivanovich, L=Kazan<br>ial Technologies, C=RU<br>2016                                                                                                    | иан.ки Анент                                                                              | ица マ Еезопа                    | есность - Серд                         |

За консультацией обращайтесь по т.(843) 5-280-820 (доб. 92-52, 92-46) Служба поддержки сервиса FAKTURA.RU: 8 800 200 9250 (круглосуточно, бесплатно по России)

## Создание ключа через браузер Google Chrome

1. Настроить компьютер для работы с Интернет-банком.

Перед первым входом в Интернет Банк необходимо настроить браузер Google Chrome. Для этого необходимо зайти на страницу <u>www.faktura.ru</u> и открыть ссылку «Настройка и поддержка»:

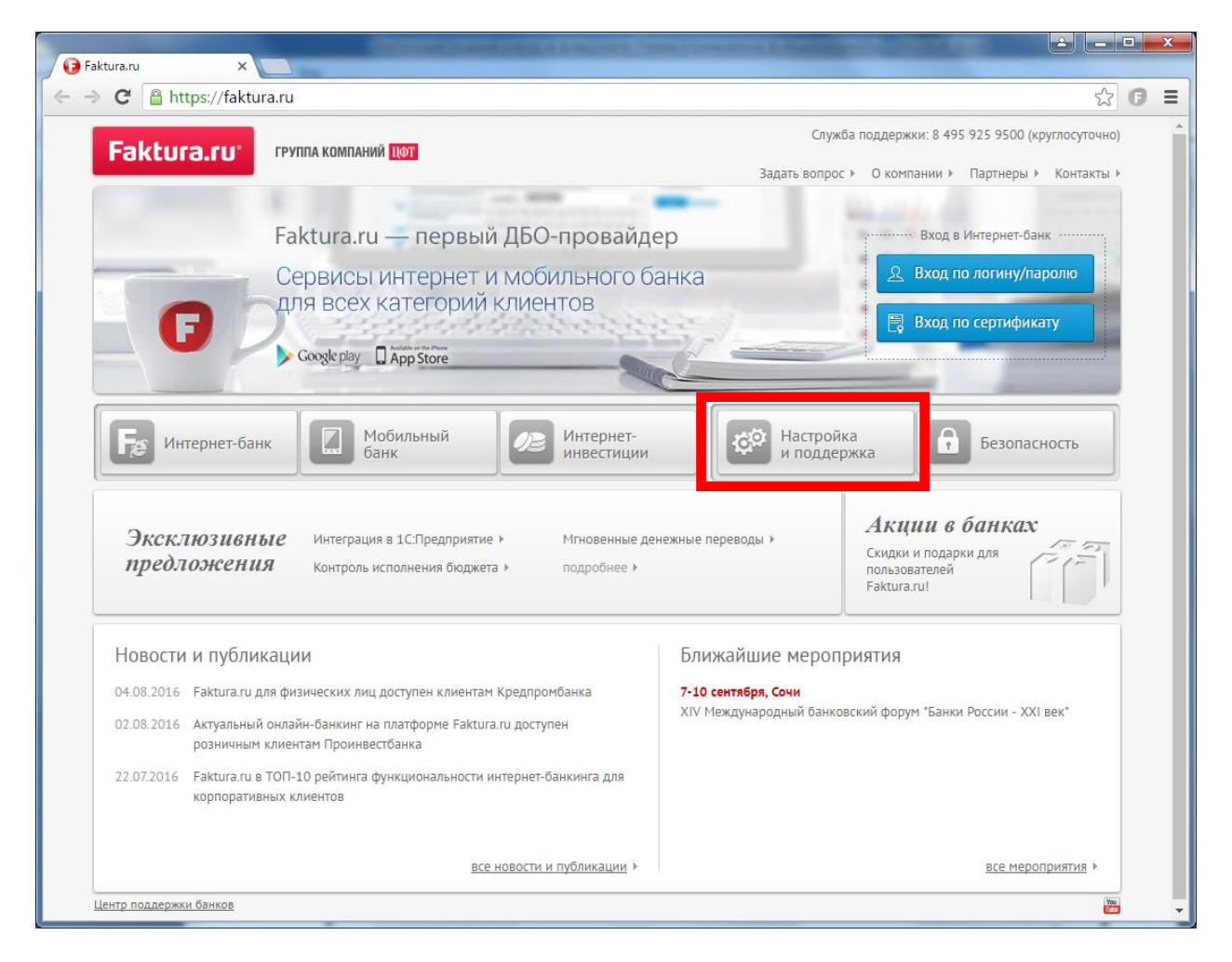

Откроется следующая страница, в которой необходимо открыть ссылку «Настроить компьютер для работы в системе»

| A C A https://faktura.n                                                                                                    |                                                                                                    |                                                                                                    |
|----------------------------------------------------------------------------------------------------|----------------------------------------------------------------------------------------------------|----------------------------------------------------------------------------------------------------|
| Inteps.//laktura.ru                                                                                                    | J/Support/Pages/default.aspx                                                                                                    | 公 <b>(</b>                                                                                             |
| Faktura.ru                                                                                                    | РУППА КОМПАНИЙ ЦОЛ                                                                                                    | Служба поддержки: 8 495 925 9500 (круглосуточно)<br>Задать вопрос + О компании + Партнеры + Контакты + |
| F                                                                                                    | Faktura.ru — первый ДБО-провайдер<br>Сервисы интернет и мобильного банка<br>для всех категорий клиентов                                    | Вход в Интернет-банк                                                                                   |
|                                                                                                    | Google play App Store                                                                                                    | Вход по сертификату                                                                                    |
| Интернет-банк                                                                                                    | Мобильный Серинтернет-                                                                                                    | Настройка везопасность                                                                                 |
| Faktura.ru > Поддержка, нас                                                                                                    | тройки                                                                                                    |                                                                                                    |
| Поддержка<br>Пользователям сис<br>1. Настроить компьютер<br>3. Сменить пароль к клл<br>4. Скачать инструкции<br>5. Ошибка сертификата<br>6. Работа в браузере In<br>7. Включение безоласн                                                                                                    | р для работы в системе<br>ючу<br>пользователя<br>Сбезопасности веб-узла<br>ternet Explorer 10/11<br>ого протокола TLS в Internet Explorer  |                                                                                                    |
| ПОДДЕРЖКА<br>Пользователям сис<br>1. <u>Настроить компьюте</u><br>3. <u>Сменить пароль к клл</u><br>4. <u>Скачать инструкции л</u><br>5. <u>Ошибка сертификата</u><br>6. <u>Работа в бразере In</u><br>7. <u>Включение безопасн</u><br><u>Часто задаваемые вопросы</u><br><u>Задать вопрос</u> | р для работы в системе<br>ючу<br>пользователя<br>1.безопасности веб-узла<br>ternet Explorer 10/11<br>юго протокола TLS в Internet Explorer |                                                                                                    |

На следующей странице необходимо нажать кнопку «Настроить» в зависимости от вашей операционной системы. Начнется скачивания программы.

| 🕒 https://ca.faktura.ru/ca/ne 🗙 🕞 Faktura.ru - Настроить кс 🗙                                                                                                    |                                                                                                    |
|----------------------------------------------------------------------------------------------------|----------------------------------------------------------------------------------------------------|
| ← → C Attps://faktura.ru/Support/SitePages/work_system.aspx                                                                                                    | ☆ 🕫 ≡                                                                                                  |
| Faktura.ru группа компаний цет                                                                                                    | Служба поддержки: 8 495 925 9500 (круглосуточно)<br>Задать вопрос ⊁ О компании ⊁ Партнеры ⊁ Контакты ⊁ |
| Faktura.ru — первый ДБО-провайдер<br>Сервисы интернет и мобильного банка<br>для всех категорий клиентов<br>Соодерау Парр Store                                                                                                    | Вход в Интернет-банк<br>Вход по логину/паролю<br>Вход по сертификату                                   |
| Ге Интернет-банк Побильный С Интернет-<br>банк Интернет-<br>инвестиции                                                                                                    | Настройка Безопасность                                                                                 |
| Faktura.ru > Поддержка, настройки<br>Настроить компьютер для работы в Интернет-банке<br>Если у вас Windows XP SP3, Vista, 7, 8, 10, вам нужно:<br>1. Браузер Internet Explorer 8 и выше, Mozilla Firefox версии 42 и ниже, Google Chr<br>2. Нажать кнопку «Настроить», чтобы сохранить и запустить программу настройки*.<br>3. Для браузера Google Chrome версии 42 и выше необходимо также установить <u>ра</u> | оте или другой.<br>Ісширение.                                                                          |
| Если у вас Mac OS X 10.10 (Yosemite) или 10.11 (El Capitan), вам нужно:<br>1. Браузер Safari, Mozilla Firefox (64-bit).<br>2. Смарт-ключ <u>РУТОКЕН ЭЦП или MS_Key K</u> .<br>3. Программное обеспечение Java 8.<br>4. Нажать кнопку «Настроить», чтобы сохранить и запустить программу настройки <sup>*</sup> .                                                                                                 | Настроить                                                                                              |
| *Обращаем ваше внимание, что перед запуском программы рекомендуется осуществить <u>проверку п</u><br>Для работы <b>частных клиентов</b> с использованием электронной подписи загрузите программу <u>автом</u> а                                                                                                    | юдписи загруженного файла.<br>атической настройки.                                                     |
| Центр поддержки банков                                                                                                    | <b>1</b>                                                                                               |
| InternetBankSetup1.exe                                                                                                    | <u> Все скачанные файлы</u> ×                                                                          |

Запустите установку программы. Если до этого у Вас уже был установлен компонент для работы в Интернет-Банке от Фактуры его нужно деинсталлировать с последующей перезагрузкой ПК.

#### Установка программы.

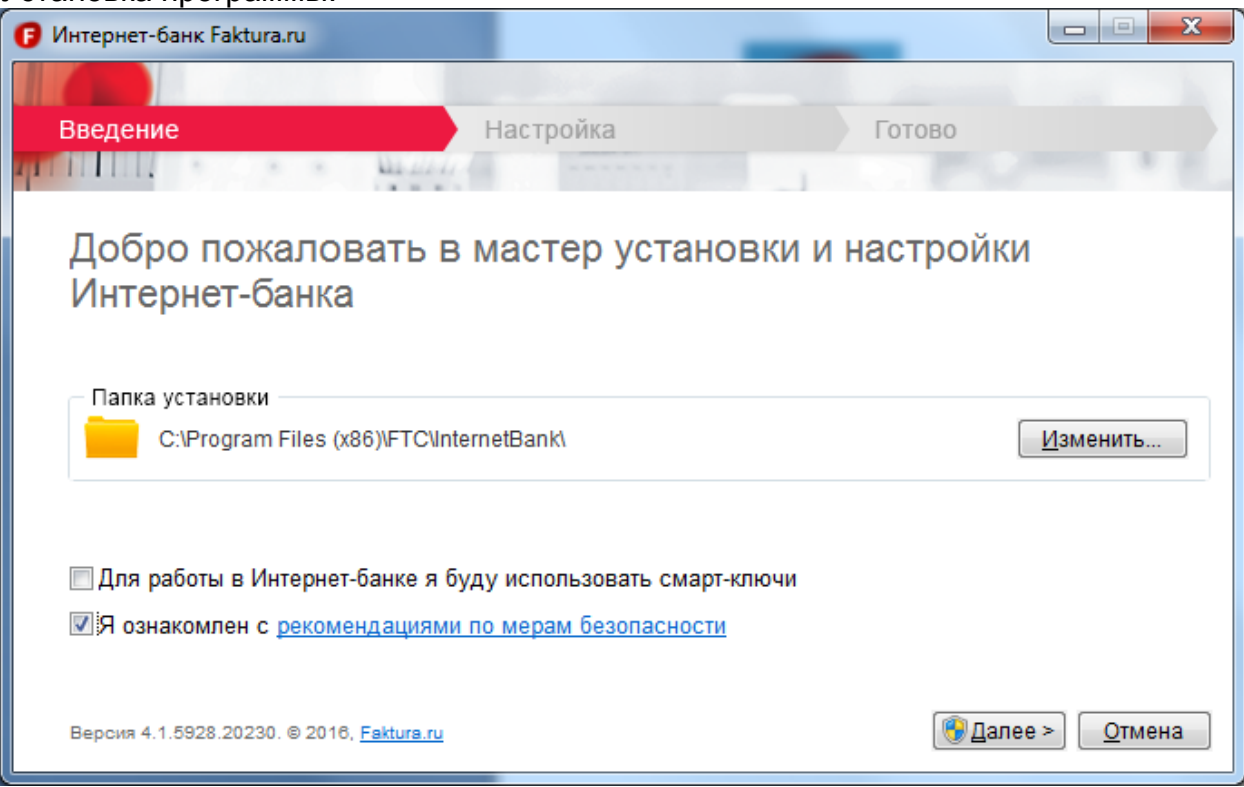

В первом окне вам предложат место куда Вы хотите установить программу Faktura. Можете оставить по умолчанию. Либо нажав кнопку «Изменить» прописать свой путь, куда вы хотите установить программу. Поставив галочку и прочитав "Я ознакомлен с рекомендациями по мерам безопасности" нажмите «далее» Программа попросит у вас разрешение на установку. Нажимаете "да". После чего начнется установка программы.

| Интернет-банк Faktura.ru                    |                                                         |                                |  |
|---------------------------------------------|---------------------------------------------------------|--------------------------------|--|
| Введение                                    | Настройка                                               | Готово                         |  |
| Настройка                                   |                                                         |                                |  |
| Пожалуйста, подожді<br>Это может занять нес | ите, пока будет выполнена настройка ва<br>колько минут. | шего компьюте <mark>ра.</mark> |  |
| Подготовка                                  |                                                         |                                |  |
|                                             |                                                         |                                |  |
|                                             |                                                         |                                |  |
|                                             |                                                         |                                |  |
|                                             |                                                         |                                |  |

По окончанию установки вы увидите следующее окно. Можете его закрыть. На рабочем столе появится **ярлык «Вход в Интернет Банк»**, а в меню **«Пуск»** >> **«Программы» раздел «Интернет-Банк».** 

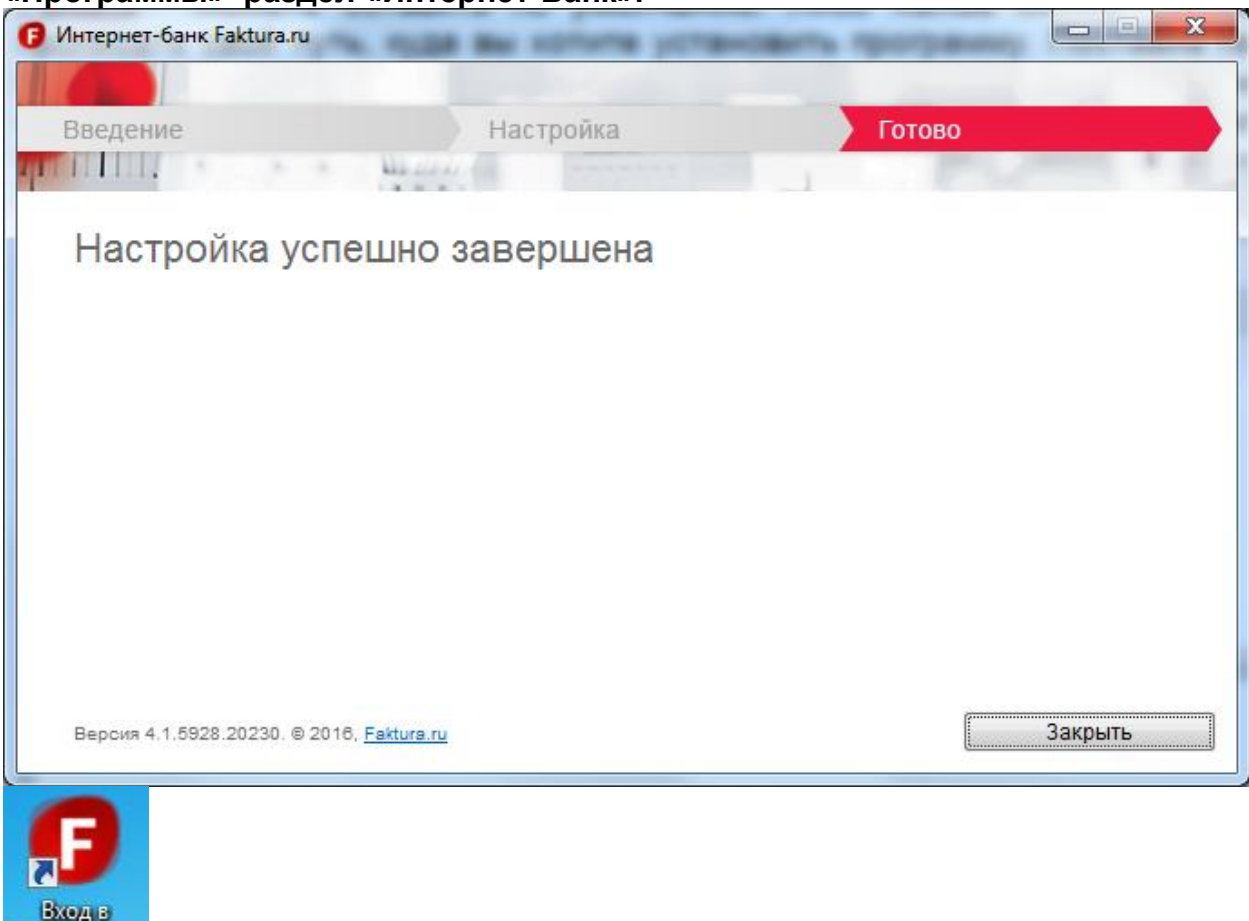

Настраиваем Google Chrome для работы.

Откройте браузер Google Chrome и нажмите Настройка и управление Google Chrome->справка->о браузере Google Chrome "

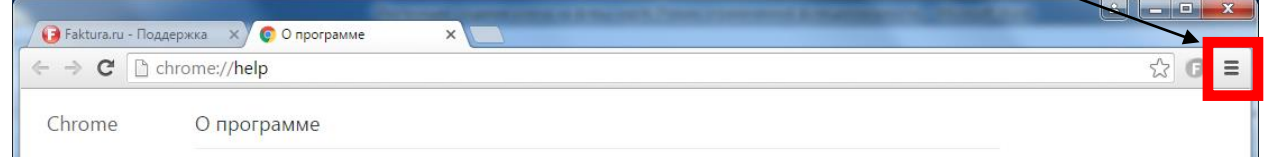

Посмотрите версию программы. Если она выше 42.0 тогда выполните следующие пункты.

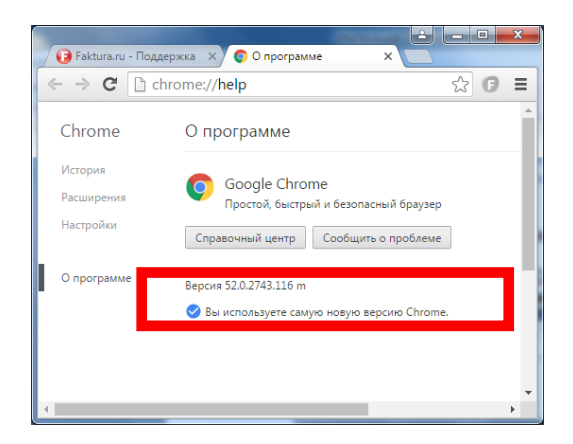

Интернет-...

### Скопируйте в адресную строку следующий адрес:

https://chrome.google.com/webstore/detail/%D0%B8%D0%BD%D1%82%D0%B5%D1%80%D 0%BD%D0%B5%D1%82-%D0%B1%D0%B0%D0%BD%D0%BAfakturaru/fmpmimlmjgfnplmmfenbpgikbdgjcdim?hl=ru

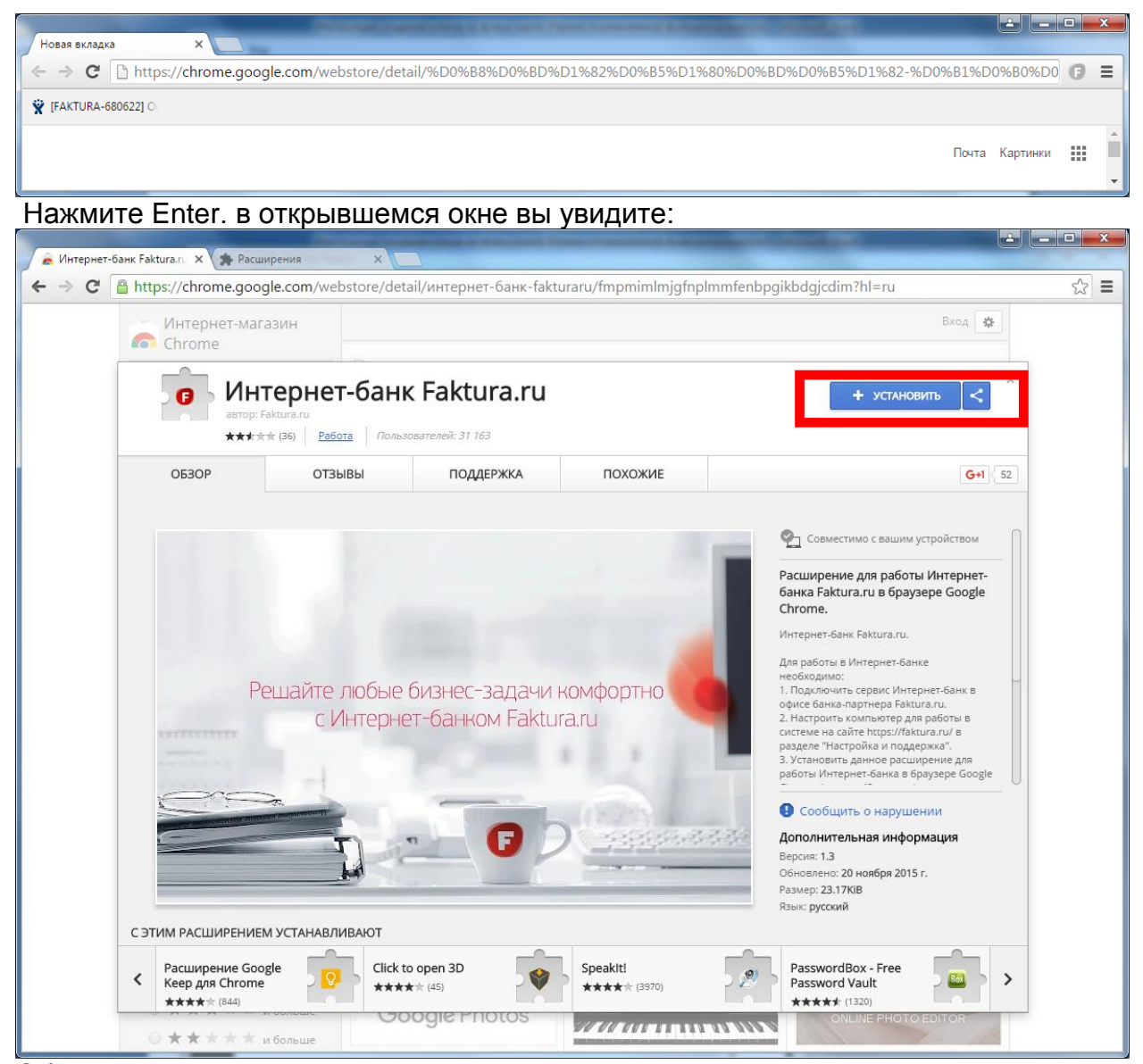

Обратите внимание, что данную картинку вы увидите если у вас не установлено данное расширение. Для установки нажмите **"Установить"** Затем подтвердите установку расширения.

| C https://chrome.goo            | gle.com/webstore/det                                               | tail/интернет-бан <mark>к-</mark> fakt | uraru/fmpmimlmjgfnplmm | fenbpgikbdgjcdim/related?hl=ru | 53 |
|---------------------------------|--------------------------------------------------------------------|----------------------------------------|------------------------|--------------------------------|----|
| Интернет-маг                    | азин                                                               |                                        |                        | Вход 🔅                         |    |
| <b>В</b> Ин<br>автор: 1<br>**** | тернет-бан<br><sup>Faktura.ru</sup><br>гж (36) <u>Работа</u> Польз | K Faktura.ru                           |                        | добавлено в снясоме <          |    |
| Table Association (Sector)      | OTOLIDU                                                            | BORREDWIKA                             | ROXONUL                |                                |    |

Добавлено в chrome означает, что расширение успешно установлено. Переходим к пункту 2.

2. Создаем на флэш-карте папку Faktura для хранения ключей.

3.Открываем браузер Google Chrome:

Копируем в адресную строку следующий адрес:

https://ca.faktura.ru/ca/new-certificate?agentId=4122

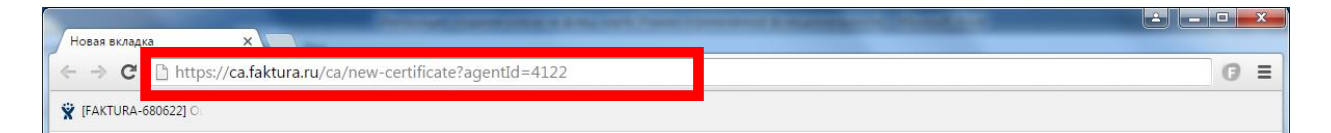

#### Нажимаем Enter

В открывшемся окне в графе "<u>укажите место хранения ключа</u>" выбираем "**Файл**" Щелкаем "**Изменить путь**" - выбираем созданный на флеш-карте каталог (флеш-карта должна быть вставлена).

| https://ca.faktura.ru/ca/ne | ×                                                               |              |   | _ |
|-----------------------------|-----------------------------------------------------------------|--------------|---|---|
| ← → C 🔒 https://d           | a.faktura.ru/ca/new-certificate?agentId=4122#                   | Q. 🟠         | Ø | ≡ |
| Faktura.                    | <b>ГU</b> Запрос на получение финансового сертификата (2 Класс) | <u>en ru</u> |   | Â |
|                             |                                                                 |              |   |   |
| Информируем                 |                                                                 |              |   |   |
| Подтверждение в             | ыдачи сертификата осуществляется ООО "ТАТАГРОПРОМБАНК"          |              | - |   |
|                             | При нажатии изменим пут                                         | Ъ            |   |   |
| Укажите место у             | кранения сертификата                                            |              |   |   |
|                             | Файл <u>C:/Faktura2016/</u>                                     |              |   |   |
| Δ                           | Смарт-ключ (ГОСТ)<br>Смарт-ключ (RSA)<br>Файл                   |              |   |   |
| Заполните анке              | ту для получения сертификата                                    |              |   |   |
| Фамилия                     | Иванов Имя Иван                                                 |              |   |   |
| Отчество                    | Иванович                                                        |              |   |   |

Внимание! Сертификат оформляется на руководителя организации. Заполняем свою информацию . Обязательные параметры. Ф.И.О. руководителя, наименование и ИНН своей организации, адрес, телефон и e-mail.

#### Пример заполнения.

| C https://c                 | a.faktura.ru/ca/new-certificate?agentId=412                                           | 2#                 | Q 🟠                                                                                                    |
|-----------------------------|---------------------------------------------------------------------------------------|--------------------|----------------------------------------------------------------------------------------------------|
| Faktura.                    | <b>ГU</b> Запрос на получение финансо                                                 | ового сертиф       | ыката (2 Класс) <u>ем к∪</u>                                                                                                    |
| Информируем                 |                                                                                       |                    |                                                                                                    |
| Подтверждение в             | ыдачи сертификата осуществляется ООО "ТАТАГРО                                         | ПРОМБАНК"          |                                                                                                    |
| Укажите место х             | ранения сертификата                                                                   |                    | При нажатии изменим путь                                                                                                    |
|                             | Файл  С./Faktura2016/ Смарт-ключ (ГОСТ) Смарт-ключ (RSA) Файл Файл                    |                    |                                                                                                    |
| Заполните анкет             | у для получения сертификата                                                           |                    |                                                                                                    |
| Фамилия                     | Иванов                                                                                | Имя                | Иван                                                                                                    |
| Отчество                    | Иванович                                                                              |                    |                                                                                                    |
| Наименование<br>организации | <ul> <li>Сертификат выдается физическому лицу</li> <li>ООО "ИВАНОВ И ИВАН"</li> </ul> | ИНН<br>организации | 34523675                                                                                                    |
| Ваши контактны              | е данные                                                                              |                    |                                                                                                    |
| Страна                      | Россия                                                                                | Город              | Казань                                                                                                    |
| -                           |                                                                                       | E                  | сли Вашего города нет в списке, напишите в службу поддержки.                                                                                                    |
| Адрес                       | 420036 г. Казань, ул. Зинина, д. 4                                                    |                    |                                                                                                    |
| Телефон                     | 5280820                                                                               | E-mail             | andrushk.10@mail.ru                                                                                                    |
|                             |                                                                                       |                    | Внимание! Важно указать правильный адрес электронной<br>почты: на него будет выслана ссылка для с окранения<br>сертификата ключа, и далее будут поступать уведомления об<br>истечении срока действия сертификата. |
|                             |                                                                                       |                    |                                                                                                    |
|                             | Подт                                                                                  | вердить            |                                                                                                    |

### НЕОБХОДИМО УКАЗАТЬ ПРАВИЛЬНО СВОЙ РАБОЧИЙ E-MAIL - НА НЕГО ПРИШЛЮТ ССЫЛКУ ДЛЯ ЗАВЕРШЕНИЯ ГЕНЕРАЦИИ КЛЮЧА!

Если вы являетесь индивидуальным предпринимателем, то в графе наименование организации прописываете ИП Фамилию Имя Отчество. (ИП Иванов Иван Иванович). В графе ИНН организации прописываете ваш ИНН.

| Наниканования  |                         |                |            |
|----------------|-------------------------|----------------|------------|
| паименование   | ИП Иванов Иван Ивановин | ИПП            | 4004507000 |
| 00501140011444 | ИП ИВанов Иван Иванович | 00501140011444 | 1234567890 |
| организации    |                         | организации    |            |
|                |                         |                |            |

| https://ca.faktura.ru/ca/ne    |                                                                                                    |             |   | × |
|--------------------------------|----------------------------------------------------------------------------------------------------|-------------|---|---|
| - → C 🔒 https://               | a.faktura.ru/ca/new-certificate?agentId=4122#                                                                                                    | Q 🖒         | 0 | - |
| Faktura.                       | ГU Запрос на получение финансового сертификата (2 Класс)                                                                                                    | I <u>RU</u> |   |   |
| Информируем<br>Подтверждение в | ыдачи сертификата осуществляется ООО "ТАТАГРОПРОМБАНК"                                                                                                    |             |   |   |
| Укажите место                  | ранения сертификата С:/Faktura2016/                                                                                                    |             |   |   |
|                                | Смарт-ключ (ГОСТ)<br>Смарт-ключ (RSA)<br>Файл                                                                                                    |             |   |   |
| Фамилия                        | Иванов Имя Иван                                                                                                    |             |   |   |
| Отчество                       | Иванович<br>(обязательно, если имеется)                                                                                                    |             |   |   |
| Наименование<br>организации    | 000 "ИВАНОВ И ИВАН" ИНН<br>организации                                                                                                    |             |   |   |
| Ваши контактны                 | е данные                                                                                                    |             |   |   |
| Страна                         | Россия         •         Город         Казань           Если Вашего города нет в списке, напишите в службу поддес         Если Вашего города нет в списке, напишите в службу поддес                                                                                        | DKKU.       |   |   |
| Адрес                          | 420036 г. Казань, ул. Зинина, д. 4                                                                                                    |             |   |   |
| Телефон                        | 5280820         E-mail         алdrushk.10@mail.ru           Внимание!         Важно указать правильный адрес электронной почты: на него будет выслана ссылка для с окранения сертификата ключа, и далее будут поступать уведомления истечении срока действия сертификата. | і<br>я об   |   |   |
|                                | Подтвердить<br>Сестификаты выдаются в Удостовережнием центре "ALITHORID" (340 "L                                                                                                    | ILIC")      |   |   |

Нажимаем "Подтвердить". Будет показано преобразованное в латинский шрифт ФИО и наименование организации - нажимаем отправить запрос

| https://ca.faktura.ru/ca               | a/ne ×                                                                                                    | MINCE MINCE                              | Adde Auto                          | a same server and                            |                       |
|----------------------------------------|----------------------------------------------------------------------------------------------------|------------------------------------------|------------------------------------|----------------------------------------------|-----------------------|
| 🗲 🔶 C 🔒 https                          | ://ca.faktura.ru/ca/new-                                                                                      | -certificate?1-2.IForn                   | nSubmitListener-req                | uestForm&agentId=4122                        | ବ୍ 🏠 🕞                |
| Faktur                                 | <b>а.ги</b> Запрос на п                                                                                       | получение фина                           | нсового сертиф                     | иката (2 Класс)                              | -                     |
| Проверьте на<br>Ваше полі<br>имя (Ф.И. | аписание Ваших данных<br>ное<br>О.)                                                                           | латинскими буквами                       | Наименование<br>организации        | 000 'IVANO'V I IVAN'                         |                       |
| И                                      | IHH 3452367589                                                                                                |                                          |                                    |                                              |                       |
| Стра                                   | ана RU                                                                                                    |                                          | Город                              | Kazan                                        |                       |
| Ад<br>E-r                              | Следующие поля не исп<br>при подписи сертифика<br>рес 420036 г. Казань, ул. Зинии<br>nail andrushk.10@mail.ru | юльзуются при регистра<br>та<br>на, д. 4 | ации сертификата, но ис<br>Телефон | спользуются как дополнительная ин<br>5280820 | нформация о Вас       |
|                                        |                                                                                                    | Назад                                    | Отправить запро<br>Сертификаты вы  | ж                                            | HORITY" (340 "LĮLJG") |
| Создание нового и Укаж                 | ключа<br>ките пароль, который бу<br>льзоваться для доступа                                                    | удет<br>а к секретному                   |                                    |                                              |                       |
| Пароль:                                | *                                                                                                    |                                          |                                    |                                              |                       |
| Повторно:                              | *                                                                                                    |                                          |                                    |                                              |                       |
| 1 2 3                                  | 4 5 6 7 8<br>t y u i o<br>g h j k l<br>c v b n m                                                              | 900                                      |                                    |                                              |                       |

4. Система попросит задать пароль для доступа к ключу - его необходимо придумать, ввести и запомнить. Рекомендуется вводить пароль с использованием нарисованной клавиатуры.

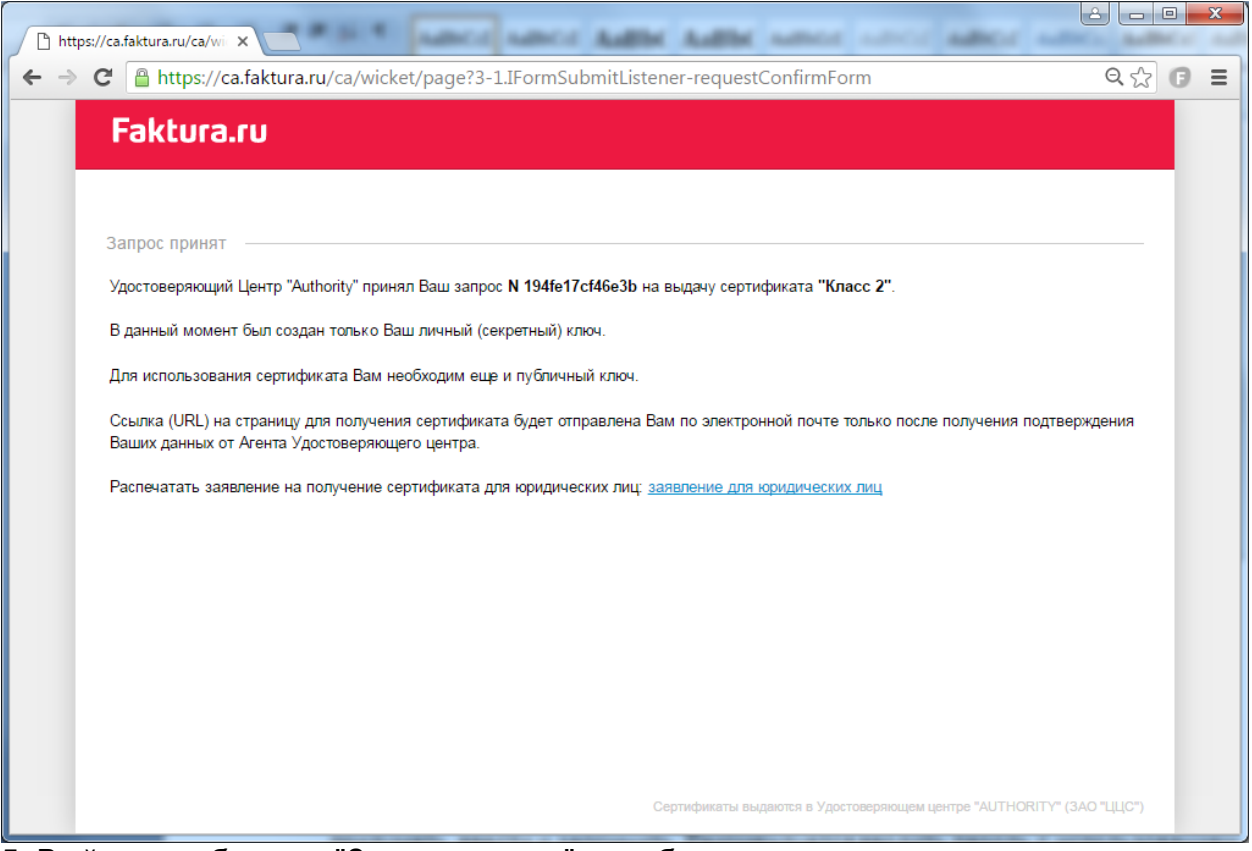

5. Выйдет сообщение "Запрос принят" - необходимо распечатать заявление на получение сертификата - для этого щелкаем на ссылку "заявление для юридических лиц».

| 🕒 https://ca.faktura.ru/ca/wii 🗙 🗅 Печать з                                                                                                    |                                                                                                    |
|----------------------------------------------------------------------------------------------------|----------------------------------------------------------------------------------------------------|
| ← → C 🔒 https://ca.faktura.ru/ca                                                                                                    | /docs?document=application&id=7124704300396091&id2=0&certType=juridical&agent=☆ 🗊 🚍                                                                                                    |
|                                                                                                    | АГЕНТУ Удостоверяющего центра «AUTHORITY»<br>000 "T,<br>/ в Удостоверяющий центр «AUTHORITY»                                                                                                    |
| За                                                                                                    | явление на выдачу Сертификата ключа проверки электронной подписи                                                                                                    |
| Прошу Удостоверяющий цен<br>организации), действующ(-е<br>электронной подписи (Класс<br>запроса (только для удален                              | rp «AUTHORITY» создать и выдать уполномоченному лицу организации <u>ООО "И</u> (наименование<br>му)(-ей) на основании, <i>Сертификат ключа проверки</i><br><i>2 Сертификата)</i> с параметром <i>Идентификатора владельца сертификата:</i> Иванов Уникальный номер<br>юй выдачи): 194fe17cf46e3b.                                                                                                    |
| С Правилами <i>Электронного</i><br>которые расположены в сети                                                                                   | <i>документооборота</i> корпоративной информационной <i>Системы «BeSafe»</i> (далее - « <i>Система «BeSafe»</i> ),<br>и Интернет по адресу www.besafe.ru, ознакомлены, согласны и обязуемся выполнять.                                                                                                    |
| Признаем, что получение до<br>юридически эквивалентно п<br>уполномоченных лиц Участи<br>действительны при условии,<br>подписи Участника созданы | кумента, подписанного Электронной подписью Участника Системы "BeSafe" (далее - «Участник»),<br>лучению документа на бумажном носителе, заверенного собственноручными подписями<br>ика и отиском печати Участника. Обязательства, предусмотренные настоящим пунктом,<br>что Ключ электронной подписи, Электронная подпись и Сертификат ключа проверки электронной<br>в соответствии с Правилами Системы «BeSafe». |
| Реквизиты Клиента:                                                                                                    |                                                                                                    |
| ФИО уполномоченного<br>лица организации                                                                                                    | Иванов                                                                                                    |
| Наименование организации                                                                                                    | ООО "ИВАНОВ И ИВАН"                                                                                                    |
| Контактный телефон                                                                                                    | 5280820                                                                                                    |
| E-mail                                                                                                    | andrushk.10@mail.ru                                                                                                    |
| Настоящим соглашаюсь с обј<br>персональные данные, занос                                                                                        | работкой своих персональных данных ЗАО «Центр Цифровых сертификатов» и признаю, что<br>имые в Сертификаты, относятся к общедоступным персональным данным.<br>                                                                                                    |
|                                                                                                    | М.П. (если применимо)                                                                                                    |
| принято Агентом Удостоверя<br>ОСО "Т,                                                                                                    | ющего центра/ Удостоверяющим центром:<br>(полное наименование)<br>(дата)                                                                                                    |
|                                                                                                    | (подпись уполномоченного лица)                                                                                                    |
|                                                                                                    | ФИО уполномоченного лица)                                                                                                    |
|                                                                                                    | М.П.                                                                                                    |
|                                                                                                    |                                                                                                    |

6. Заявление необходимо распечатать, подписать, заверить печатью и принести в Банк.

Внимание!!! Без распечатанного и подписанного заявления на получение сертификата Банк не сможет подключить Вас к системе.

7. На e-mail придет письмо с темой "Сертификат для работы в Интернет-Банке". По ссылке в письме заходите и печатаете Акт, после чего вставьте флеш-карту и нажимаете "Сохранить сертификат". Подписанный акт приема-передачи нужно принести в Банк.

|                                                                                                    |                                                                                                    |                                                                                                    | ×                    |            |                         |
|----------------------------------------------------------------------------------------------------|----------------------------------------------------------------------------------------------------|----------------------------------------------------------------------------------------------------|----------------------|------------|-------------------------|
| anakura.ru/ca/ce x                                                                                                    |                                                                                                    |                                                                                                    |                      |            |                         |
| аде/14/0634/4/00000005/9/                                                                                                    | Поиск Все проекты –                                                                                                    | andrushk 10@mail.ru = Peux                                                                                                    |                      |            |                         |
| Письма Контакты Файлы Еш                                                                                                    |                                                                                                    | Поиск по почте - О                                                                                                    |                      |            |                         |
|                                                                                                    |                                                                                                    |                                                                                                    |                      |            |                         |
| ▲ ▼ Ответить Ответить всем Переслат                                                                                                    | ъ Удалить 👻 Спам Переме                                                                                                    | стить ▼ Ещё ▼                                                                                                    |                      |            |                         |
| Директ OP/счет для юр. лиц в ОТП Банк                                                                                                    | <u>е!</u> Выгодные тарифы для юридиче                                                                                                    | е <b>ских лиц</b> . Открытие и обслуживание p/c - (                                                                                                    |                      |            |                         |
| Сертификат                                                                                                    | для работы в Интер                                                                                                    | онет- 📕 • 🛍 ≡                                                                                                    | - 11-                |            |                         |
|                                                                                                    |                                                                                                    |                                                                                                    |                      |            |                         |
| Кому: andrushk.10@m                                                                                                    | ail.ru                                                                                                    |                                                                                                    |                      |            |                         |
| сегодня, 8:39                                                                                                    |                                                                                                    |                                                                                                    |                      |            |                         |
|                                                                                                    |                                                                                                    | Tonua Forma                                                                                                    |                      |            |                         |
| Вам выдан сертификат в ООО ТАТАТ<br>Загрузить и сохранить его можно здесь                                                                                                    | опромыанк для рассты в ин<br>                                                                                                    | тернет-ранке.                                                                                                    |                      |            |                         |
| Нажмите, чтобы Ответить, Ответить в                                                                                                    | сем или Переслать                                                                                                    |                                                                                                    |                      |            |                         |
|                                                                                                    |                                                                                                    |                                                                                                    |                      |            |                         |
| Защи                                                                                                    | ищён <u>АнтиВирусом</u> и <u>АнтиСпамом</u> Кас                                                                                                    | перского                                                                                                    |                      |            |                         |
|                                                                                                    | -                                                                                                    | @ Mail.Ru Areнт 🕻                                                                                                    | -                    |            |                         |
| https://ca.faktura.ru/ca/ce ×                                                                                                    | Real of Concepturies,                                                                                                    | And the Party State of the                                                                                                    |                      |            |                         |
|                                                                                                    |                                                                                                    |                                                                                                    |                      |            |                         |
| ← → C 🔒 https://ca.faktura                                                                                                    | .ru/ca/certificate?class=28                                                                                                    | kcode=7124704300396091201                                                                                                    | -08-08%              | 2014:29:28 | ☆ 🕒 \Xi                 |
| ← → C A https://ca.faktura                                                                                                    | .ru/ca/certificate?class=28                                                                                                    | kcode=7124704300396091201(                                                                                                    | -08-08%              | 2014:29:28 | ☆ F =                   |
| ← → C A https://ca.faktura                                                                                                    | .ru/ca/certificate?class=28<br>ранение сертифика                                                                                                    | &code=71247043003960912010                                                                                                    | -08-08%              | 2014:29:28 | ☆ G ≡<br><u>EN RU</u> ^ |
| ← → C A https://ca.faktura Faktura.ru Coxp                                                                                                    | .ru/ca/certificate?class=28<br>ранение сертифика                                                                                                    | &code=71247043003960912016                                                                                                    | i-08-08%.            | 2014:29:28 | EN RU ▲                 |
| C △ https://ca.faktura Faktura.ru Coxµ Информация о вашем серти                                                                                                    | .ru/ca/certificate?class=28<br>ранение сертифика<br>фикате                                                                                                    | ara                                                                                                    | i-08-08%.            | 2014:29:28 | EN RU ▲                 |
| C https://ca.faktura Faktura.ru Cox Информация о вашем серти Имя сертификата:                                                                                                    | .ru/ca/certificate?class=28<br>ранение сертифика<br>фикате<br>CN=lvanov Ivan Ivanovi                                                                                                    | &code=71247043003960912010                                                                                                    | i-08-08%             | 2014:29:28 | EN RU                   |
| <ul> <li>              С</li></ul>                                                                                                    | ru/ca/certificate?class=28<br>ранение сертифика<br>фикате<br>CN=Ivanov Ivan Ivanovi                                                                                                    | &code=71247043003960912016<br>ata<br>ch, O=OOO 'IVANOV I IVAN', L=Kaz                                                                                          | an, C=RU             | 2014:29:28 | EN RU                   |
| <ul> <li>C https://ca.faktura</li> <li>Faktura.ru Cox</li> <li>Информация о вашем серти</li> <li>Имя сертификата:</li> <li>Удостоверяющий центр:</li> </ul>                                                                                                    | ru/ca/certificate?class=28<br>ранение сертифика<br>фикате<br>CN=Ivanov Ivan Ivanovi<br>CN=Class 2 CA, O=Cen                                                                                               | arta<br>ch, O=OOO 'IVANOV I IVAN', L=Ka:<br>ter of Financial Technologies, C=RU                                                                                | i-08-08%             | 2014:29:28 | EN RU ▲                 |
| <ul> <li>C https://ca.faktura</li> <li>Faktura.ru Coxy</li> <li>Информация о вашем серти</li> <li>Имя сертификата:</li> <li>удостоверяющий центр:</li> <li>Серийный номер:</li> </ul>                                                                                                    | .ru/ca/certificate?class=28<br>ранение сертифика<br>фикате<br>CN=Ivanov Ivan Ivanovi<br>CN=Class 2 CA, O=Cen<br>1f40c01                                                                                   | arta<br>ch, O=OOO 'IVANOV I IVAN', L=Ka:<br>ter of Financial Technologies, C=RU                                                                                | :-08-08%<br>an, C=RU | 2014:29:28 |                         |
| <ul> <li>C https://ca.faktura</li> <li>Faktura.ru cox</li> <li>Информация о вашем серти</li> <li>Имя сертификата:</li> <li>Удостоверяющий центр:</li> <li>Серийный номер:</li> <li>УНЗ:</li> </ul>                                                                                           | ru/ca/certificate?class=28<br>ранение сертифика<br>фикате<br>CN=Ivanov Ivan Ivanovi<br>CN=Class 2 CA, O=Cent<br>1f40c01<br>194fe17cf46e3b                                                                 | a <b>ta</b><br>ch, O=OOO 'IVANOV I IVAN', L=Kai<br>ter of Financial Technologies, C=RU                                                                         | i-08-08%             | 2014:29:28 |                         |
| <ul> <li>C https://ca.faktura</li> <li>Faktura.ru cox</li> <li>Информация о вашем серти</li> <li>Имя сертификата:</li> <li>Удостоверяющий центр:</li> <li>Серийный номер:</li> <li>УНЗ:</li> </ul>                                                                                           | ru/ca/certificate?class=28<br>ранение сертифика<br>фикате<br>CN=Ivanov Ivan Ivanovi<br>CN=Class 2 CA, O=Cen<br>1f40c01<br>194fe17cf46e3b                                                                  | ara<br>ch, O=OOO 'IVANOV I IVAN', L=Ka<br>ter of Financial Technologies, C=RU                                                                                  | an, C=RU             | 2014:29:28 | EN RU                   |
| <ul> <li>C https://ca.faktura</li> <li>Faktura.ru cox</li> <li>Информация о вашем серти</li> <li>Имя сертификата:</li> <li>Удостоверяющий центр:</li> <li>Серийный номер:</li> <li>УНЗ:</li> </ul>                                                                                           | ru/ca/certificate?class=28<br>ранение сертифика<br>фикате<br>CN=Ivanov Ivan Ivanovi<br>CN=Class 2 CA, O=Ceni<br>1f40c01<br>194fe17cf46e3b                                                                 | arta<br>ch, O=OOO 'IVANOV I IVAN', L=Ka;<br>ter of Financial Technologies, C=RL                                                                                | an, C=RU             | 2014:29:28 |                         |
| <ul> <li>C https://ca.faktura</li> <li>Faktura.ru cox</li> <li>Информация о вашем серти</li> <li>Имя сертификата:</li> <li>Удостоверяющий центр:</li> <li>Серийный номер:</li> <li>УНЗ:</li> </ul>                                                                                           | ru/ca/certificate?class=28<br>ранение сертифика<br>фикате<br>CN=Ivanov Ivan Ivanovi<br>CN=Class 2 CA, O=Cent<br>1f40c01<br>194fe17cf46e3b                                                                 | a <b>ta</b><br>ch, O=OOO 'IVANOV I IVAN', L=Ka<br>ter of Financial Technologies, C=RU                                                                          | i-08-08%             | 2014:29:28 |                         |
| <ul> <li>C https://ca.faktura</li> <li>Faktura.ru cox</li> <li>Информация о вашем серти</li> <li>Имя сертификата:</li> <li>Удостоверяющий центр:</li> <li>Серийный номер:</li> <li>УНЗ:</li> </ul> Посмотреть и распечатать Акт п Нажмите на кнопку "Сохранить Ваш сертификат будет автомати | ru/ca/certificate?class=28<br>ранение сертифика<br>фикате<br>CN=Ivanov Ivan Ivanovi<br>CN=Class 2 CA, O=Cen<br>1f40c01<br>194fe17cf46e3b<br>риема-передачи<br>сертификат".                                | ara<br>ch, O=OOO 'IVANOV I IVAN', L=Ka:<br>ter of Financial Technologies, C=RU                                                                                 | an, C=RU             | 2014:29:28 | C ■ EN RU               |
| <ul> <li>C https://ca.faktura</li> <li>Faktura.ru cox</li> <li>Информация о вашем серти</li> <li>Имя сертификата:</li> <li>Удостоверяющий центр:</li> <li>Серийный номер:</li> <li>УНЗ:</li> </ul> Посмотреть и распечатать Акт п Нажмите на кнопку "Сохранить Ваш сертификат будет автомати | ru/ca/certificate?class=28<br>ранение сертифика<br>фикате<br>CN=Ivanov Ivan Ivanovi<br>CN=Class 2 CA, O=Ceni<br>1f40c01<br>194fe17cf46e3b<br>риема-передачи<br>сертификат".<br>ически сохранен в каталоге | ara<br>ch, O=OOO 'IVANOV I IVAN', L=Ka:<br>ter of Financial Technologies, C=RU                                                                                 | an, C=RU             | 2014:29:28 |                         |
| <ul> <li>C https://ca.faktura</li> <li>Faktura.ru cox</li> <li>Информация о вашем серти</li> <li>Имя сертификата:</li> <li>Удостоверяющий центр:</li> <li>Серийный номер:</li> <li>УНЗ:</li> </ul> Посмотреть и распечатать Акт п Нажмите на кнопку "Сохранить Ваш сертификат будет автомати | ru/ca/certificate?class=28<br>ранение сертифика<br>фикате<br>CN=Ivanov Ivan Ivanovi<br>CN=Class 2 CA, O=Cen<br>1f40c01<br>194fe17cf46e3b<br>риема-передачи<br>сертификат".<br>ически сохранен в каталоге  | kcode=71247043003960912010<br>ara<br>ch, O=OOO 'IVANOV I IVAN', L=Kaz<br>ter of Financial Technologies, C=Rt<br><u>C:/Faktura2016/</u>                         | i-08-08%             | 2014:29:28 | EN RU                   |
| <ul> <li>C https://ca.faktura</li> <li>Faktura.ru cox</li> <li>Информация о вашем серти</li> <li>Имя сертификата:</li> <li>Удостоверяющий центр:</li> <li>Серийный номер:</li> <li>УНЗ:</li> </ul> Посмотреть и распечатать Акт п Нажмите на кнопку "Сохранить Ваш сертификат будет автомать | ли/са/сегtificate?class=28<br>ранение сертифика<br>фикате<br>СN=Ivanov Ivan Ivanovia<br>CN=Class 2 CA, O=Cen<br>1f40c01<br>194fe17cf46e3b<br>риема-передачи<br>сертификат".<br>ически сохранен в каталоге | Acode=71247043003960912010<br>ата<br>ch, O=OOO 'IVANOV I IVAN', L=Ka;<br>ter of Financial Technologies, C=RU<br><u>C:/Faktura2016/</u><br>Сохранить сертификат | an, C=RU             | 2014:29:28 |                         |
| <ul> <li>C https://ca.faktura</li> <li>Faktura.ru cox</li> <li>Информация о вашем серти</li> <li>Имя сертификата:</li> <li>Удостоверяющий центр:</li> <li>Серийный номер:</li> <li>УНЗ:</li> </ul> Посмотреть и распечатать Акт п Нажмите на кнопку "Сохранить Ваш сертификат будет автомати | ги/са/сегtificate?class=28<br>ранение сертифика<br>фикате<br>CN=Ivanov Ivan Ivanovi<br>CN=Class 2 CA, O=Ceni<br>1f40c01<br>194fe17cf46e3b<br>риема-передачи<br>сертификат".<br>ически сохранен в каталоге | ara<br>ch, O=OOO 'IVANOV I IVAN', L=Ka;<br>ter of Financial Technologies, C=Rt<br><u>C:/Faktura2016/</u>                                                       | i-08-08%             | 2014:29:28 |                         |

За консультацией обращайтесь по т.(843) 5-280-820 (доб. 92-52, 92-46) Служба поддержки сервиса FAKTURA.RU: 8 800 200 9250 (круглосуточно, бесплатно по России)